# **Operation Manual**

(Program Installation)

## Dante Amplifier Controller

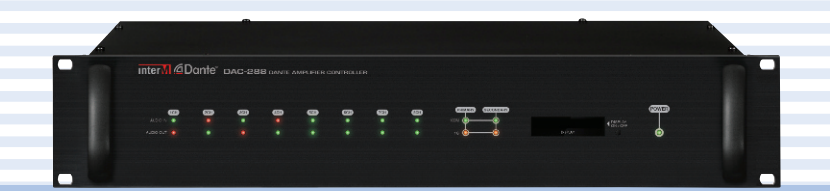

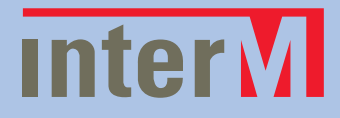

## **Contents**

| Program installation                             | 1  |
|--------------------------------------------------|----|
| 1. Installation for basic program                | 1  |
| 2. Program installation for control              | 6  |
| S-CONNECT program setup                          | 12 |
| 1. For general users                             | 12 |
| 1.1 Initial screen                               | 12 |
| 1.2 Control window                               | 13 |
| 1.3 Set-up menu                                  | 19 |
| 1.4 Help window                                  | 26 |
| 2. For manager                                   | 27 |
| 2.1 Database management                          |    |
| 2.2 Database initialization, backup, restoration | 31 |
| Equipment CGI setup                              | 33 |
| 1. DAC-288 Equipment Log-In                      |    |
| 2. Equipment Set Up, DEVICE TAB                  | 34 |
| 3. Network Setting, NETWORK TAB                  |    |
| 4. Serial Configuration, SERIAL TAB              |    |
| 5. Contact Setting, GPIO TAB                     | 41 |
| 6. Restart, RESTART TAB                          | 43 |
| 7. Language setting                              | 44 |
| 8. Log out                                       | 44 |

### **Program Installation**

#### 1. Installation for basic program

(1) Run 'DAC-288\_SETUP\_ver1.0.0.0.exe'.

From the following screen click [Install] button. Note: If Visual C++ Runtime Libraries is already installed, there will be not a pop up screen. If so, proceed to step 2.

| The following com | ponents will be installed | on your machine: |  |
|-------------------|---------------------------|------------------|--|
| Visual C++ 20     | 10 Runtime Libraries      | (x86)            |  |
| Do you wish to    | install these compor      | nents?           |  |
| I you choose can  | cer, setup will ext.      |                  |  |

(2) Setup Language screen. Click [Next] button.

|   | Select your language. |  |
|---|-----------------------|--|
| 4 | English 🔹             |  |
|   |                       |  |

(3) Set up Screen. Click [Next] button.

| թ DAC-288 1. | .1.6 Setup                                                                                                    |
|--------------|----------------------------------------------------------------------------------------------------|
|              | Welcome to the DAC-288 1.0.1.6 Setup<br>Wizard                                                                                   |
| nter         | The Setup Wizard will install DAC-288 1.0.1.6 on your<br>computer. Click Next to continue or Cancel to exit the Setup<br>Wizard. |
|              | Back Next Cancel                                                                                                    |
|              |                                                                                                    |

(4) End-User Agreement Screen. Check [I accept] and click [next] button.

| Software License Agreement<br>This Agreement and the Inter-M is an agreement between<br>the user's permissions<br>If you do not agree to this agreement, users of this software,<br>you can not install or use.<br>1. Permission to use<br>The user to use this software legitimately you can download<br>or copy. In addition, the backup or you can make a copy for<br>I accept the terms in the License Agreement | d-User License Agreement<br>Please read the following license agreement carefully                                                                                                    | Inter                         |
|----------------------------------------------------------------------------------------------------|----------------------------------------------------------------------------------------------------|-------------------------------|
| The user to use this software legitimately you can download<br>or copy. In addition, the backup or you can make a copy for                                                                                                    | Software License Agreement<br>This Agreement and the Inter-M is an agreemer<br>he user's permissions<br>f you do not agree to this agreement, users of th<br>you can not install or use. | nt between<br>his software,   |
|                                                                                                    | I. Permission to use<br>The user to use this software legitimately you ca<br>or copy. In addition, the backup or you can make<br>I accept the terms in the License Agreement             | an download<br>e a copy for + |

(5) Setup Type Screen. Select [Typical] and click [Next] button.

| Choose Setup Type<br>Choose the setup type that      | t best suits your needs                                             | Inter                         | Μ   |
|------------------------------------------------------|---------------------------------------------------------------------|-------------------------------|-----|
| Typical<br>Installs the most                         | common program features. Recom                                      | nmended for most users.       |     |
| Custom<br>Allows users to ch<br>they will be install | noose which program features will<br>ed. Recommended for advanced i | be installed and where users. |     |
| Complete<br>All program featu                        | res will be installed. Requires the r                               | most disk space.              |     |
|                                                      | Back                                                                | Next Can                      | cel |

(6) Ready to Install. Click [Install] button.

| Ready to install DAC-288 1.0.1.6                                                                                                    | Inter  |
|----------------------------------------------------------------------------------------------------|--------|
| Click Install to begin the installation. Click Back to review or change any of your installation settings. Click Cancel to exit the wizard. |        |
| Back Install                                                                                                    | Cancel |

(7) Installing. Please wait until install is completed.

| 侵 DAC-28 | 8 1.0.1.6 Setup                                        |        |
|----------|--------------------------------------------------------|--------|
| Instal   | ing DAC-288 1.0.1.6                                    | Inter  |
| Please   | vait while the Setup Wizard installs DAC-288 1.0. 1.6. |        |
| Status:  |                                                        |        |
|          |                                                        |        |
|          |                                                        |        |
|          | Back Next                                              | Cancel |

(8) Completed. Click [Finish] button.

| 🔂 DAC-288 1.0.1.6 Set | tup                                               |
|-----------------------|---------------------------------------------------|
|                       | Completed the DAC-288 1.0.1.6 Setup<br>Wizard     |
|                       | Click the Finish button to exit the Setup Wizard. |
| Ð                     |                                                   |
|                       |                                                   |
|                       |                                                   |
|                       | Back Finish Cancel                                |

| DAC-2                                          | 88 Library                          |                         |    |
|------------------------------------------------|-------------------------------------|-------------------------|----|
| Software License A                             | greement                            |                         | ^  |
| This Agreement and                             | d the Inter-M is an agreen          | nent between the        |    |
| If you do not agree t<br>you can not install o | o this agreement, users o<br>r use. | of this software,       |    |
| p                                              | 1 I agree to the licen              | nse terms and condition | ns |

(9) DAC-288 Libraries Setup Screen. Check No.1 checkbox and click No.2 [Install].

(10) Processing. Please wait till installation is completed.

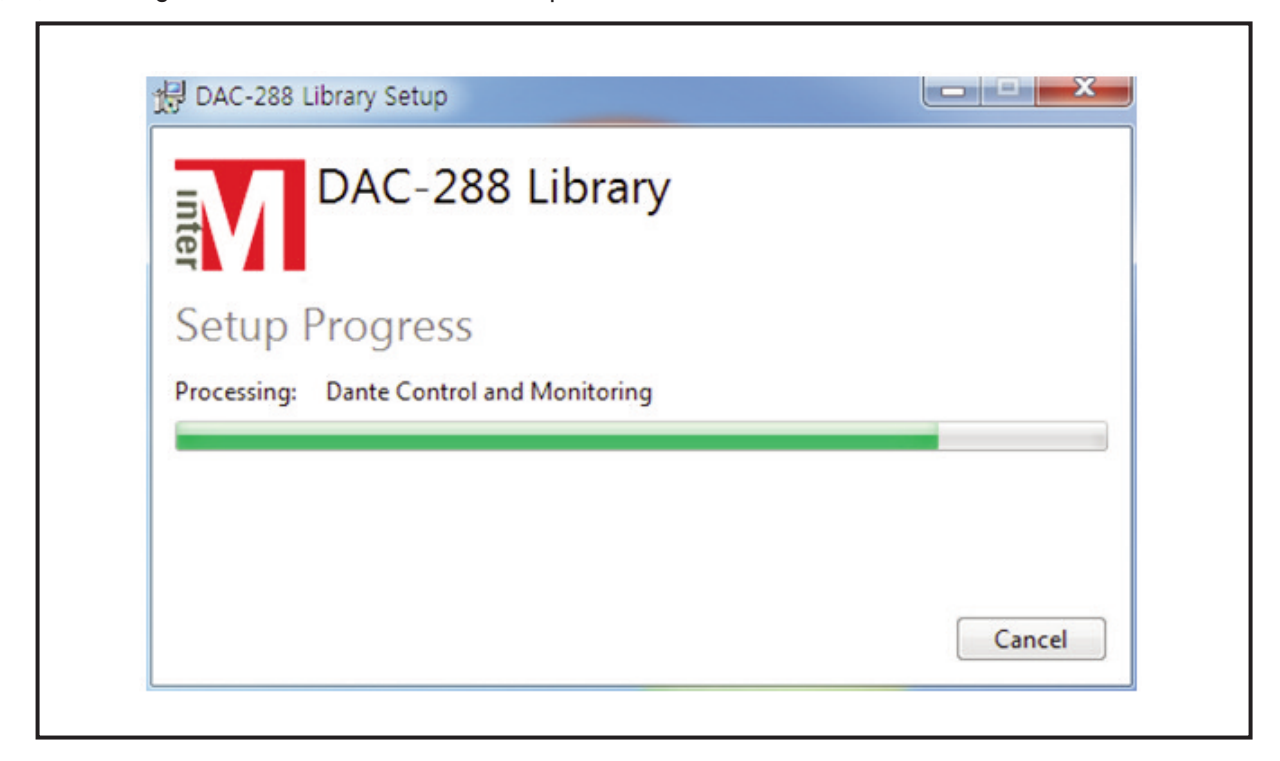

(11) Once installation is completed, click [Close] button and restart the system.

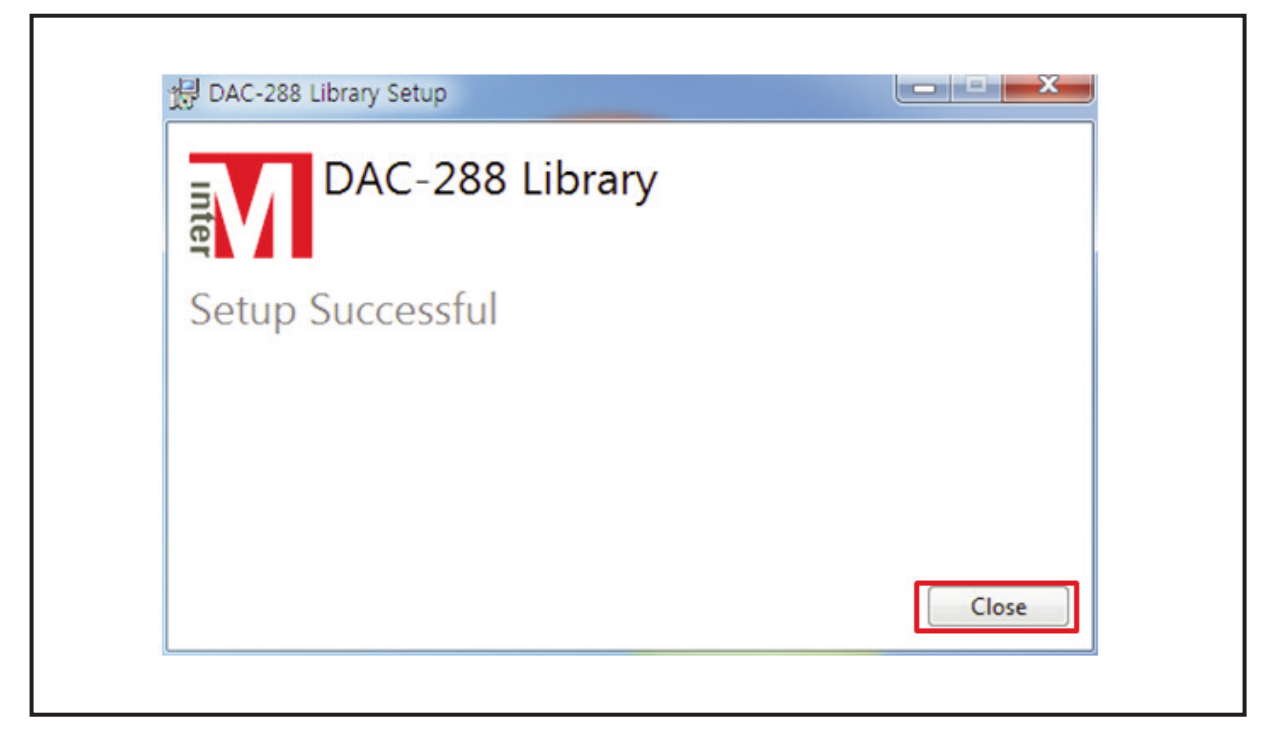

#### 2. Program Installation for Control

DAC-288 can set up name for shared area mutually between each equipment of DAC-288. To do that, control program should be installed. It is okay to skip if the installation is not for control.

- 1) Once installation for DAC-299 program is completed, move to installation folder.
  - Move to data\server\firebird\_2.5 folder of installation folder and run Firebird-2.5.2.26540\_0\_Win32.exe.
  - ref) Installation folder is C:\Program Files\Inter-M\DAC-288 for 32bit OS and C:\Program Files (x86)\Inter-M\DAC-288 for 64 bit OS.
- 2) Language Setup Screen. Select [English] and click [OK]

| 12 | Select the language to use during the installation: |
|----|-----------------------------------------------------|
|    | English                                             |

| Welcome to the Firebird Setup<br>Wizard                                    |
|----------------------------------------------------------------------------|
| <br>This will install Firebird 2.5.2.26540 (Win32) on your computer.       |
| It is recommended that you close all other applications before continuing. |
| Click Next to continue, or Cancel to exit Setup.                           |
|                                                                            |

3) Installation Start Screen. Click [Next] button.

4) End-User-Agreement Screen. Check [I accept the agreement] and click [Next] button.

| License Agreement                                                     |                                                                  | (   |
|-----------------------------------------------------------------------|------------------------------------------------------------------|-----|
| Please read the following important                                   | nt information before continuing.                                |     |
| Please read the following License<br>agreement before continuing with | e Agreement. You must accept the terms of this the installation. |     |
| INTERBASE PUBLIC LICENSE                                              |                                                                  | ~   |
| Version 1.0<br>1. Definitions.                                        |                                                                  |     |
| 1.0.1. "Commercial Use" means                                         | distribution or otherwise making the Covered Code                |     |
| 1.1. "Contributor" means each er                                      | ntity that creates or contributes to the creation of             |     |
| Modifications.<br>1.2. "Contributor Version" means                    | the combination of the Original Code, prior                      |     |
| Modifications used by a Contributor                                   | tor, and the Modifications made by that particular               |     |
| 1.3. "Covered Code" means the                                         | Original Code or Modifications or the combination of             | f 👻 |
| 1 O l accept the agreement                                            |                                                                  |     |
| I do not accept the agreement                                         | t                                                                |     |
| English                                                               | 2                                                                |     |

7

5) Information Check Window. Click [Next] button.

| Please read the following important information before continuing.                                                                                                    |          |
|----------------------------------------------------------------------------------------------------|----------|
| When you are ready to continue with Setup, click Next.                                                                                                    |          |
| Firebird Database Server 2.5.2                                                                                                    | <u>^</u> |
| This document is a guide to installing this package of<br>Firebird 2.5 on the Windows platform. These notes refer<br>to the installation package itself, rather than<br>Firebird 2.5 in general. In addition, these notes are<br>primarily aimed at users of the binary installer. |          |
| It is assumed that readers of this document are already<br>familiar with Firebird 2.1. If you are evaluating<br>Firebird 2.5 as part of a migration from Fb 2.1 you are<br>advised to review the Fb 2.5 documentation to                                                           |          |
| understand the changes made between 2.1 and 2.5.                                                                                                    | Ŧ        |

6) Window to Select Components. Click [Next] to keep this set up.

| Select Components<br>Which components should be installed?                                                         | 6                       |
|----------------------------------------------------------------------------------------------------|-------------------------|
| Select the components you want to install; clear the compon<br>install. Click Next when you are ready to continue. | ents you do not want to |
| Full installation of Server and development tools.                                                                 | -                       |
| Server components                                                                                                  | 9.0 ME                  |
| - O Classic Server binary                                                                                          | 3.7 ME                  |
| <ul> <li>Super Server binary</li> </ul>                                                                            | 3.8 ME                  |
| Developer and admin tools components                                                                               | 9.5 ME                  |
| Client components                                                                                                  | 0.8 ME                  |
| Current selection requires at least 24.4 MB of disk space.                                                         |                         |

7) Screen to Select Start Menu Folder. Click [Next] to keep this set up.

Г

| Select Start Menu Folder<br>Where should Setup place the pro | ogram's shortcuts?                       | 2               |
|--------------------------------------------------------------|------------------------------------------|-----------------|
| Setup will create the proc                                   | gram's shortcuts in the following Sta    | nt Menu folder. |
| To continue, click Next, Kumune                              | uld like to colort a different folder o  | tiels Preuse    |
| Firebird 2.5 (Min 32)                                        | uid like to select a different folder, c | Returns         |
|                                                              |                                          | blowse          |
|                                                              |                                          |                 |
|                                                              |                                          |                 |
|                                                              |                                          |                 |
|                                                              |                                          |                 |
| Don't create a Start Menu folde                              | er                                       |                 |
| C i gliori                                                   |                                          |                 |

8) Window to Select Additional Tasks. Click [Next] to keep this set up.

| Select Additional Tasks<br>Which additional tasks should | be performed?                                               |
|----------------------------------------------------------|-------------------------------------------------------------|
| Select the additional tasks you<br>click Next.           | u would like Setup to perform while installing Firebird, th |
| Use the Guardian to contr                                | rol the server?                                             |
| Run Firebird server as:                                  |                                                             |
| Run as an Application?                                   |                                                             |
| Run as a Service?                                        |                                                             |
| ✓ Start Firebird automatically                           | y everytime you boot up?                                    |
| Install Control Panel App                                | let?"                                                       |
| Copy Firebird client library                             | to <system> directory?</system>                             |
| Generate client library as                               | GDS32.DLL for legacy app. support?                          |

9) Setup Check Window. Click [Install] button.

| Ready to Install<br>Setup is now ready to begin i                                       | installing Firebird on your computer.              | ۲        |
|-----------------------------------------------------------------------------------------|----------------------------------------------------|----------|
| Click Install to continue with<br>change any settings.                                  | the installation, or click Back if you want to rev | iew or   |
| Destination location:<br>C:₩Program Files (x86)\<br>Setup type:                         | ₩Firebird₩Firebird_2_5                             |          |
| Full installation of Server                                                             | r and development tools.                           |          |
| Server components<br>Super Server binary<br>Developer and admin to<br>Client components | ols components                                     |          |
| Start Menu folder:                                                                      |                                                    | -        |
| English                                                                                 |                                                    | <u> </u> |
| English                                                                                 | < Back Install                                     | Cancel   |

10) Version Explanation Window after installation is completed. Click [Next] button.

| Information<br>Please read the following important information before continu                     | uing. 🧵  |
|---------------------------------------------------------------------------------------------------|----------|
| When you are ready to continue with Setup, click Next.                                            |          |
| Firebird 2.5.2 (Windows Build)                                                                    | <b>E</b> |
| o Introduction<br>o Intended Users<br>o Known Issues<br>o Features in this release (all platforms | s)       |
| o Installation<br>o Reporting Bugs                                                                | -        |

11) Completed.

|   | Completing the Firebird Setup<br>Wizard                                                                                                    |
|---|----------------------------------------------------------------------------------------------------|
| 5 | Setup has finished installing Firebird on your computer. The<br>application may be launched by selecting the installed icons.<br>Click Finish to exit Setup.<br>Start Firebird Service now?<br>After installation - What Next? |
|   | < Back Finish                                                                                                    |

12) Click [Control setup] - [Management help] - [Service] to check if it is well-installed once installation is completed and confirm that installation must be completed properly once [Firebird guardian – Default Instance], [Firebird Server – Default Instance] got started.

| 🍇 Services                  |                                       |         |             | × |
|-----------------------------|---------------------------------------|---------|-------------|---|
| <u>A</u> ctie <u>B</u> eeld | ← → 🗎 🖬 🖬 🚱 🚱 😫                       | · ] ▶ : | ■    ■>     |   |
| Structuur                   | Naam 🔺                                | Status  | Opstarttype |   |
| Services (lokaal)           | COM+-gebeurtenissysteem               | Gestart | Handmatig   |   |
| 5 <b>0</b> 8                | Computer Browser                      | Gestart | Automatisch |   |
|                             | DHCP Client                           | Gestart | Automatisch |   |
|                             | 🖏 Distributed Link Tracking Client    | Gestart | Automatisch | _ |
|                             | 🖏 Distributed Transaction Coordinator |         | Handmatig   |   |
|                             | 🖏 DNS Client                          | Gestart | Automatisch |   |
|                             | 🖏 Event Log                           | Gestart | Automatisch |   |
|                             | Rax-service                           |         | Handmatig   |   |
|                             | Firebird Guardian - DefaultInstance   | Gestart | Automatisch |   |
|                             | Rirebird Server - DefaultInstance     | Gestart | Handmatig   |   |
|                             | indexing-service                      |         | Handmatig   |   |
|                             | 🖏 Intelligente achtergrondsoverdra    |         | Handmatig   | - |
|                             | 1                                     |         | •           | ſ |
|                             |                                       |         |             | _ |

## S-CONNECT Program Setup

There is normal operation method for broadcast control of DAC-288 equipment inside S-CONNECT, and there is operation method for manager to set channel and account information among DAC-288 equipment. There can be lots of programs on the network of normal S-CONNECT program. There should be only one program on the network of S-CONNECT program for manager.

#### **1. For General Users**

#### **1.1 Initial Screen**

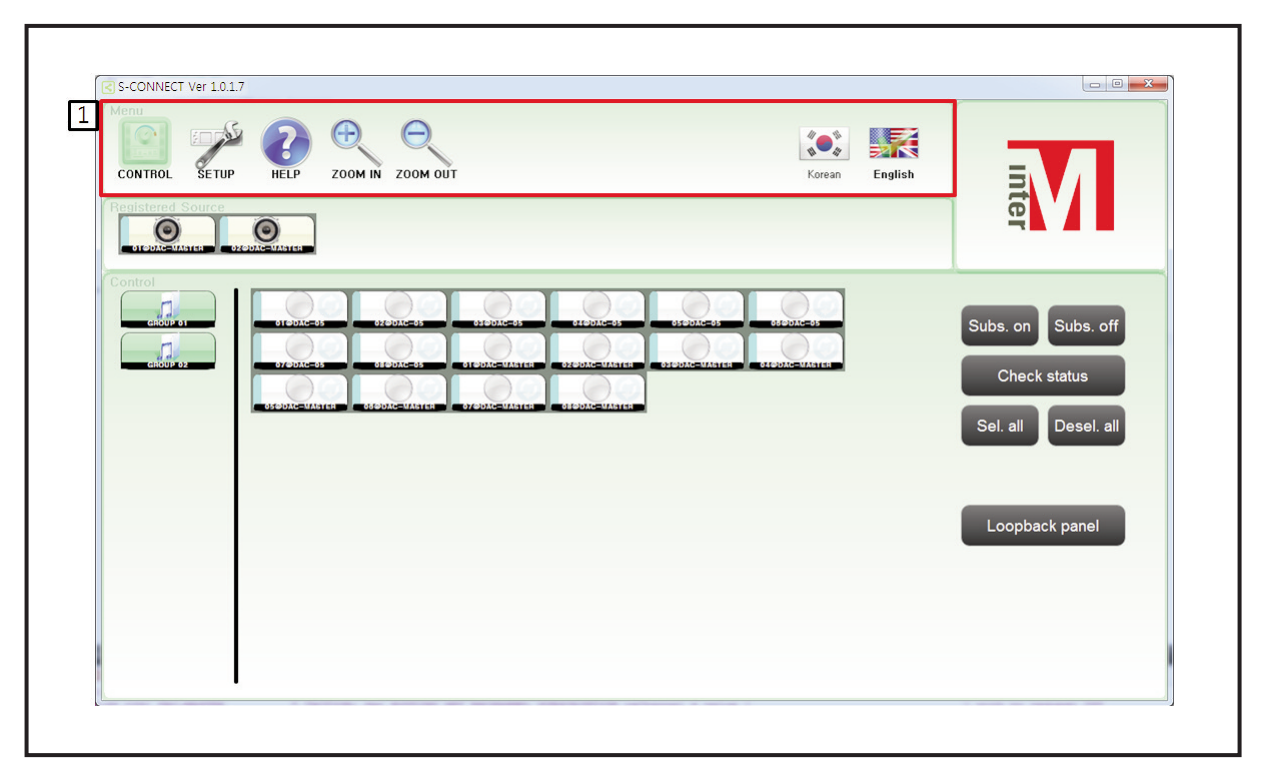

Once DAC-288 installation program is installed, there is an initial screen to be seen when running S-CONNECT.EXE program.

Menu screen has [Control], [Set up], [Help], [Expansion], [Reduction], [Korean], [English] buttons.

- (1) Enlargement Enlarge control window, setup window, groups on setup window
- (2) Reduction Reduce the size of control window, groups on setup window, area button.
  - → Enlargement and Reduction Button: The value doesn't change because the setup value is stored even when program restarts.
- (3) Korean, English Language setup is supposed to be changed if you click the button.
  - → Korean, English Button: The value doesn't change because the setup value is saved even when program restarts.

#### 1.2 Control Window

It can control broadcasts of DAC-288 equipment. It is proceeded as the following order for broadcast control.

- (1) Select some of the registered sound sources
- (2) Select zones by groups or manually
- (3) Broadcast control

1) Select output source of registered sources

| Korean Engli |                                                           |
|--------------|-----------------------------------------------------------|
|              | Ē                                                         |
|              | Subs. on Subs. off<br>Check status<br>Sel. all Desel. all |
|              | Loopback panel                                            |
|              |                                                           |

- Click registered sound source and select it. Registering sound source is possible on the setup menu. Only one sound source is selectable.
  - When unselecting registered sound source

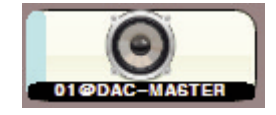

- When selecting registered sound source

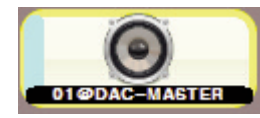

#### 2) Zone Select

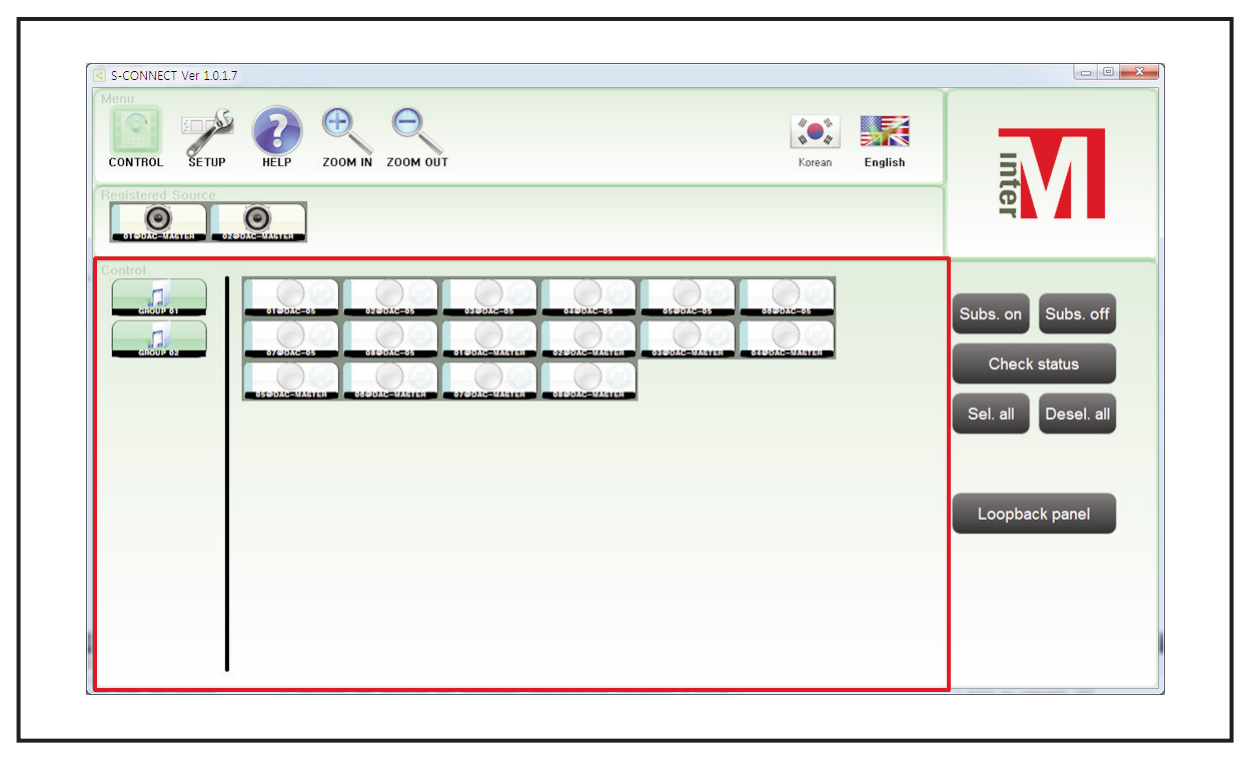

- (1) Click registered groups and select areas Group register is possible on setup menu It is possible to select more than one group.
   When unselecting a group

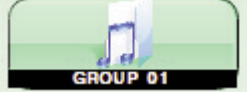

- When selecting a group

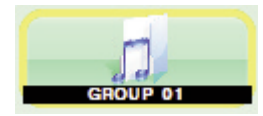

- (2) Click region directly and manually and select areas.
  - When unselecting a zone

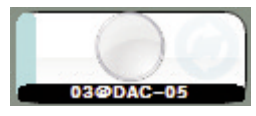

- When selecting a zone

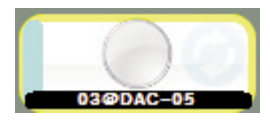

#### 3) Broadcast Control

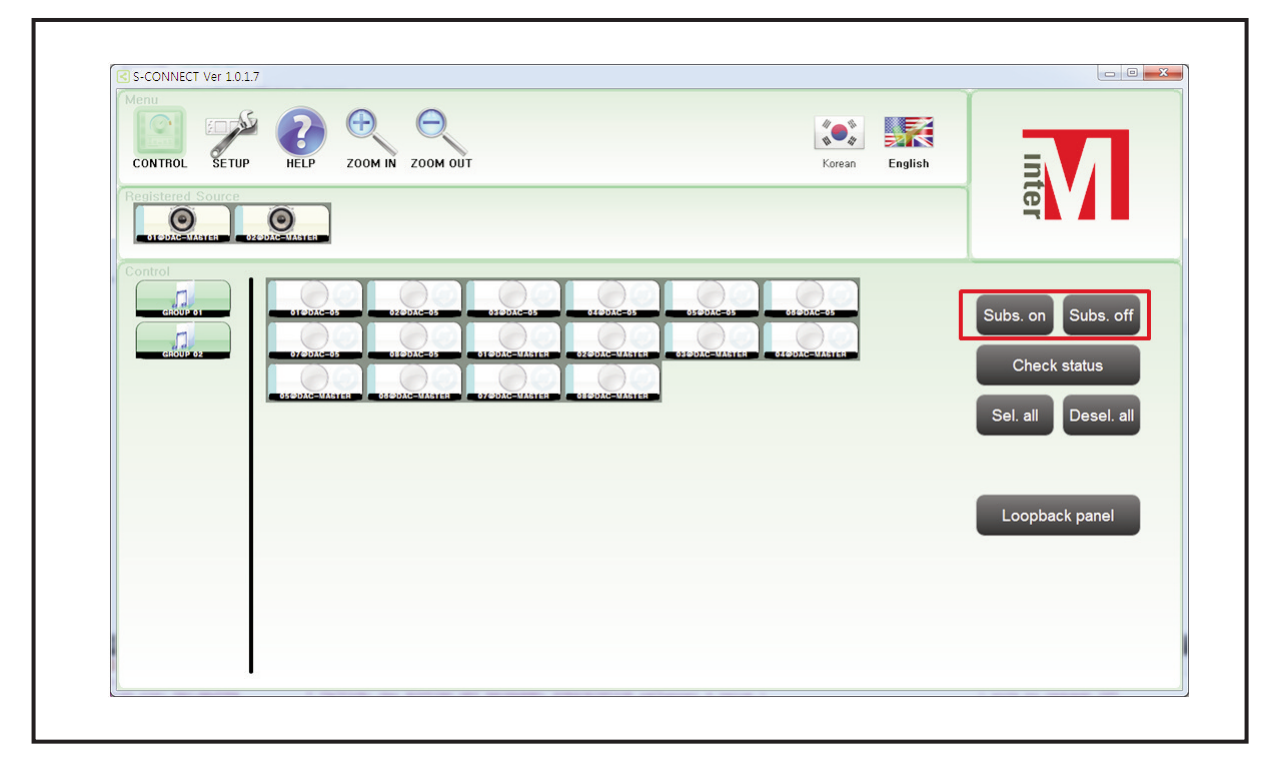

(1) Broadcast start: Broadcast registered sound source to the selected zone.

If already broadcasting, the existing broadcast will cut off and be replaced with registered sound source. The existing broadcast should be checked via [Equipment Status Check] at all times before starting broadcasting.

(2) Sign-off: Close broadcast of selected zone

Close all broadcasts of selected zones regardless of registered sound sources.

#### 4) Equipment Status Check

| CONTROL SETUR     |                                                                                                    | <b>∛●☆</b><br>Korean | English                                                | 7                           |
|-------------------|----------------------------------------------------------------------------------------------------|----------------------|--------------------------------------------------------|-----------------------------|
| Registered Source |                                                                                                    |                      | ter                                                    |                             |
| Control           | OTEDUC-35 OTEDUC-35 OTEDUC |                      | Subs. on Su<br>Check stat<br>Sel. all De<br>Loopback p | ubs. off<br>us<br>esel. all |
|                   |                                                                                                    |                      |                                                        |                             |

- Click equipment status check button and check all equipment that exist on network.

It is used to check which sound source is mainly being broadcasted in each equipment.

- When any broadcast is not running in the zone

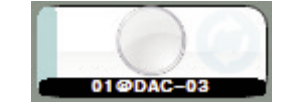

- When a certain sound source is broadcasting in the zone (Sound source information will be indicated with blue color)

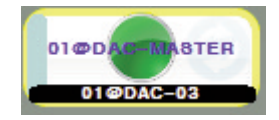

- When communication issue occurs in the zone Re-try [Equipment Status Check] after 10 seconds when communication issue occurs , take action by judging that the equipment has its issue if the situation reoccurs.

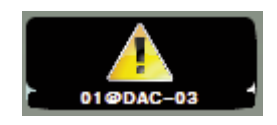

#### 5) Broadcasting Status Check

There is a function to check broadcasting status of remote equipment from the local in DAC-288.

In the past, if maintenance was required, it was common to go to a long distance area to check broadcasting status of remote equipment.

But, DAC-288 has the way to check broadcasting status from the local after giving feedback regarding sound source from the remote area to the local. Diagram is as below.

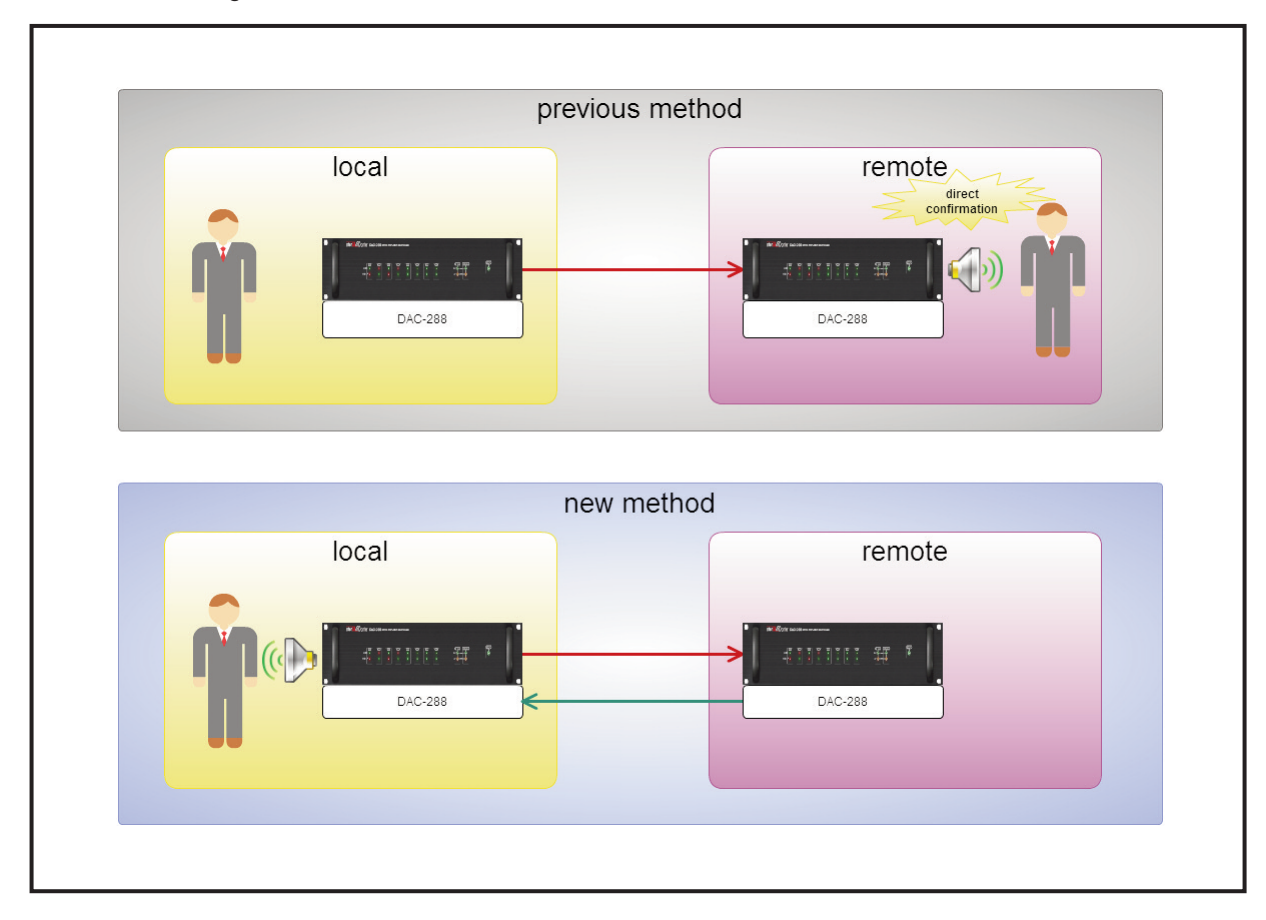

There are advantages for maintenance.

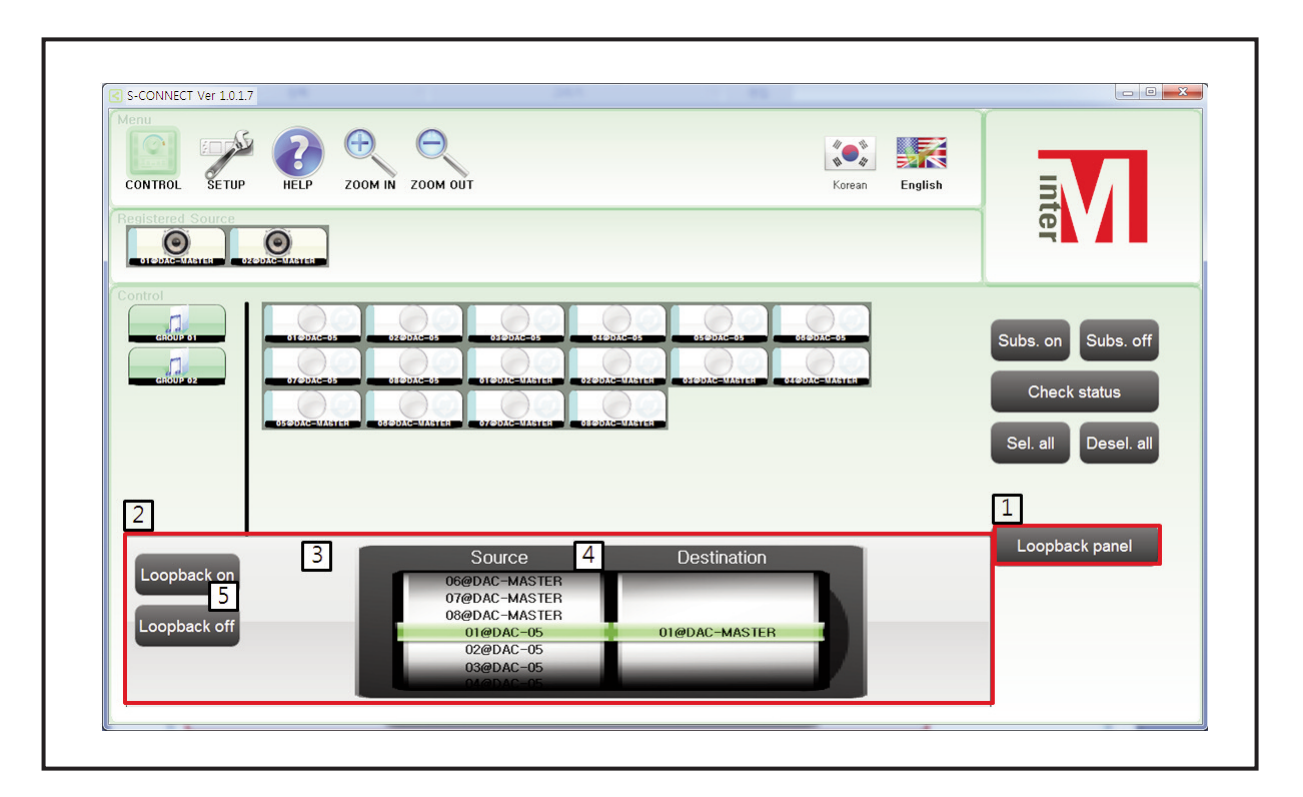

- (1) Click [Broadcasting Status Check Button].
- (2) Displays broadcasting status check window.
- (3) Select remote zone to check broadcasting status.
- (4) Select local zones where to output the remote broadcast.
- (5) Check broadcasting status to turn the power on or off
  - When broadcasting status check is off

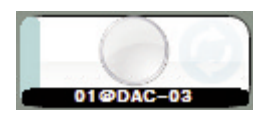

- When broadcasting status check is on

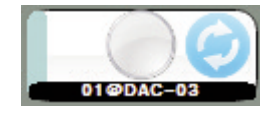

Note: Make sure to be off when broadcasting status check function is not used, then broadcast will not be jammed up.

#### 1.3 Setup Menu

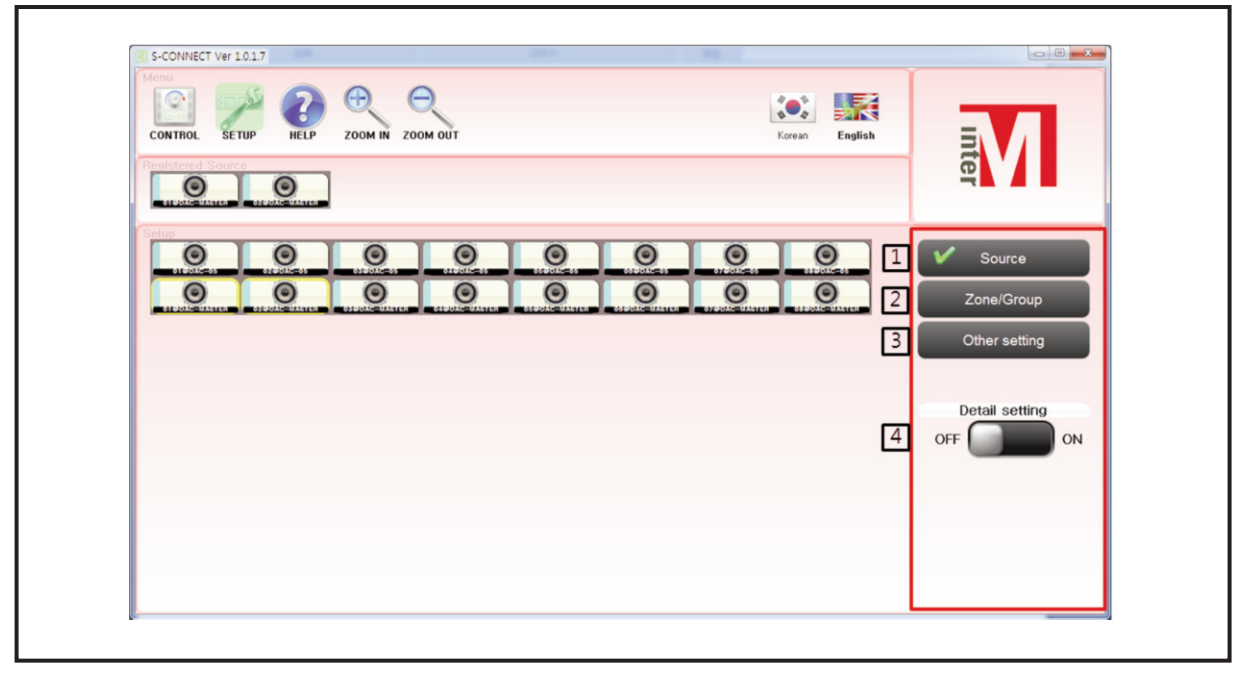

- (1) Sound source setting
- (2) Region / Group setting
- (3) other settings
- (4) Detailed settings

It is used if setting sound source, group, detailed region.

1) Sound Source Setting

|                                                                           | Koren English                                                   |           |
|---------------------------------------------------------------------------|-----------------------------------------------------------------|-----------|
|                                                                           |                                                                 | ource     |
| , nedicilina , nedicilina , społcilina , nedicilina , nedicilina , społci | And - operic dated - tracks dated<br>Othe<br>3<br>Detail<br>OFF | r setting |
|                                                                           |                                                                 |           |

(1) Sound Source Register

When using mouse, choose one source and drag and drop to the [registered sound source]. When using in touch panel, double-click one of the sound sources and drag and drop to the [registered sound source].

(2) Sound Source Delete

When using mouse, choose one registered sound source and drag and drop to outside. When using in touch panel, double click one of the sound sources and drag and drop to outside.

(3) Sound Source Detailed Setting

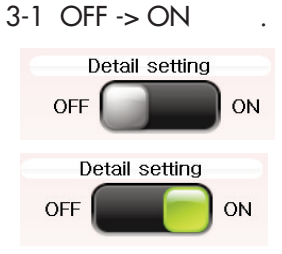

- 3-2 Click sound source that needs the setting change once the detailed setting of sound source is changed from OFF to ON.
  - i. Equipment Name Setting(If you click 'CHECK', the equipment name will be modified.)
  - ii. Window Close
  - iii. Equipment status check

| It can be set device's name.                               |                     |              |
|------------------------------------------------------------|---------------------|--------------|
|                                                            | 67#0AC-04 01#0AC-04 | 2            |
| STOP - RE-MATLET ESTORE-MATLET ESTORE-MALLET ESTORE-MALLET | 07-000AC-WASTER     |              |
|                                                            | 07/00AC-03          | 3 🄁          |
| Dante name: DAC-01                                         | ОК                  | Deta setting |
| ChannelNo: 01                                              | 07/#DAC-05          | OFF OFF O    |
| IP&Port: 192.168.1.34:4440                                 |                     |              |
|                                                            |                     |              |
|                                                            |                     |              |

2) Zone/ Group Setting Zone/Group Setting Window

| CONTROL SETUP HELP ZOOM IN ZOOM OUT     | Korean English | <b>B</b>                              |
|-----------------------------------------|----------------|---------------------------------------|
|                                         |                |                                       |
|                                         |                | Source<br>Cone/Group<br>Other setting |
|                                         |                | Detail setting<br>OFF ON              |
| Add<br>Remove<br>Sel. all<br>Desel. all |                |                                       |

#### (1) Group Setting

| S-CONNECT V#10.17                               |                                                                   |
|-------------------------------------------------|-------------------------------------------------------------------|
| CONTROL SETUP HELP ZOOM IN ZOOM OUT Karean En   |                                                                   |
|                                                 | Source<br>Zone/Group<br>Other setting<br>Detail setting<br>OFF ON |
| 1 Add<br>2 Remove<br>3 Sel. all<br>4 Desel. all |                                                                   |

i. Addition

Add a group. Select region on the right region of the window and click [ADD] button, then group will be added.

ii. Delete

Delete a group. Select a group and click [DELETE] button to delete it.

iii.The whole selection

Select all areas on the right side of the window.

- iv. The whole removal Remove to select all areas on the right side of the window.
- (2) Group Detailed Setting
  - 2-1 [DETAILED SETTING] should be ON for group detailed setting.

If clicking a group in 'ON' status of the detailed setting, group detailed setting is possible.

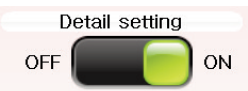

#### 2-2 Group Detailed Setting Window

|        | It can be set group's name | 2              |
|--------|----------------------------|----------------|
|        | 1 Group name: GROUP 01     |                |
|        | Source: LOCAL              | Detail setting |
|        |                            | OFF CO         |
| Add    |                            |                |
| Remove |                            |                |

i. Group Name Setting (If you click 'CHECK', the related group name is changed.)

ii. Window Close

#### (3) Region Detailed Setting

3-1 [DETAILED SETTING] should be ON for region detailed setting.

If clicking a group in 'ON' status of detailed setting, region detailed setting is possible.

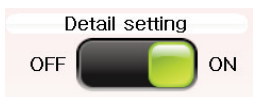

#### 3-2 Zone Detailed Setting Window

| lt_ca      | n be set device's name, loopback.                             | 7 ~           |
|------------|---------------------------------------------------------------|---------------|
|            | 01@DAC-01                                                     |               |
| 6          | Dante name: DAC-01 OK                                         | Detai setting |
| Loopback   | ChannelNo: 01 office as expected at the second as a second as | OFF OFF ON    |
|            | Subscription:                                                 |               |
| OFF ON CON | 5 IP&Port: 192.168.1.34:4440                                  |               |

- a. Actual channel number and equipment name (Channel number@ Equipment name type)
- b. Equipment name setup (If clicking, a sound source of the equipment is changed.)
- c. Actual channel number of equipment
- d. Displays broadcast information of current channel (Channel number@ Equipment name type)
- e. IP and Port number of equipment
- f. ON/OFF setting for checking Broadcasting Status.
- g. Window close
- h. Equipment status check

3) Other Settings Other settings window

| CONTROL SETUP RELP ZOOM IN ZOOM OUT                                                                                                    | Korean English                                                                                                    | INTER                                                              |
|----------------------------------------------------------------------------------------------------|----------------------------------------------------------------------------------------------------|--------------------------------------------------------------------|
| Setup<br>Select the network interface(for primary<br>interface) that the s-connect will use to<br>communicate with other DAC-288<br>devices:<br>MME: 100TEB00K<br>P: 122:148.46.59<br>MME: 140Work 02<br>P: 122:161.16<br>MME: 140Work 02<br>MME: 140Work 02<br>MME: 140Work 02<br>MME: 140Work 02<br>MME: 140Work 02<br>MME: 140Work 02<br>MME: 125:252.552.552.552.552.552.552.552.552.5 | 2<br>DB Download from server<br>Server IP 192168.1.8<br>DB Management Log View<br>It is for a computer that the database is<br>installed. Clicking of this button will initialize the<br>data and database setting.<br>DB Initialize<br>DB Backup DB Restore | Source<br>Zone/Group<br>Conter setting<br>Detail setting<br>OFF ON |

(1) Network card selection window

If a computer has lots of network cards, it is used t select a network card to use for DAC-288 control.

(2) Database setting and log window

It manages channel information as database between DAC-288 equipment.

a. Database Download Button from Server

Channel information is public information which exists in the server and is applied to the current program.

b. Server IP

Input Database Server IP

c. Database Control Button

(The menu is for manager. Check 2.2 "For Manager" part of manual as managing channel information.)

٦

d. Log Check Button Check program's log.

| S-CONNECT Ver 1.0.1.7                                                                                                    |                                                                     |
|----------------------------------------------------------------------------------------------------|---------------------------------------------------------------------|
|                                                                                                    | 4                                                                   |
| 2 Saved Log                                                                                                    |                                                                     |
| 3<br>Current Log<br>[09:47:29,942] check device info clicked<br>[09:47:39,29] check device info clicked<br>[09:47:30,267] check device info clicked | S<br>Delete Period:<br>@ Off<br>@ Imonth<br>© 9 month<br>0 12 month |

- d-1. Back button Return to the previous screen
- d-2 Saved log Window to check log saved in the past.
- d-3 Current log Window to check current log. Displays yellow.
- d-5 Delete period select log file delete period. Choices are [Inactivated], [3months], [6months], [9months], [12months].
- e. When installing S-CONNECT for manager, database is installed in PC. This is the button to first initialize database only once after installing DB.

#### 1.4 Help Window

It includes program operation manual, and it allows pages to be shifted by dragging using mouse or touch pad.

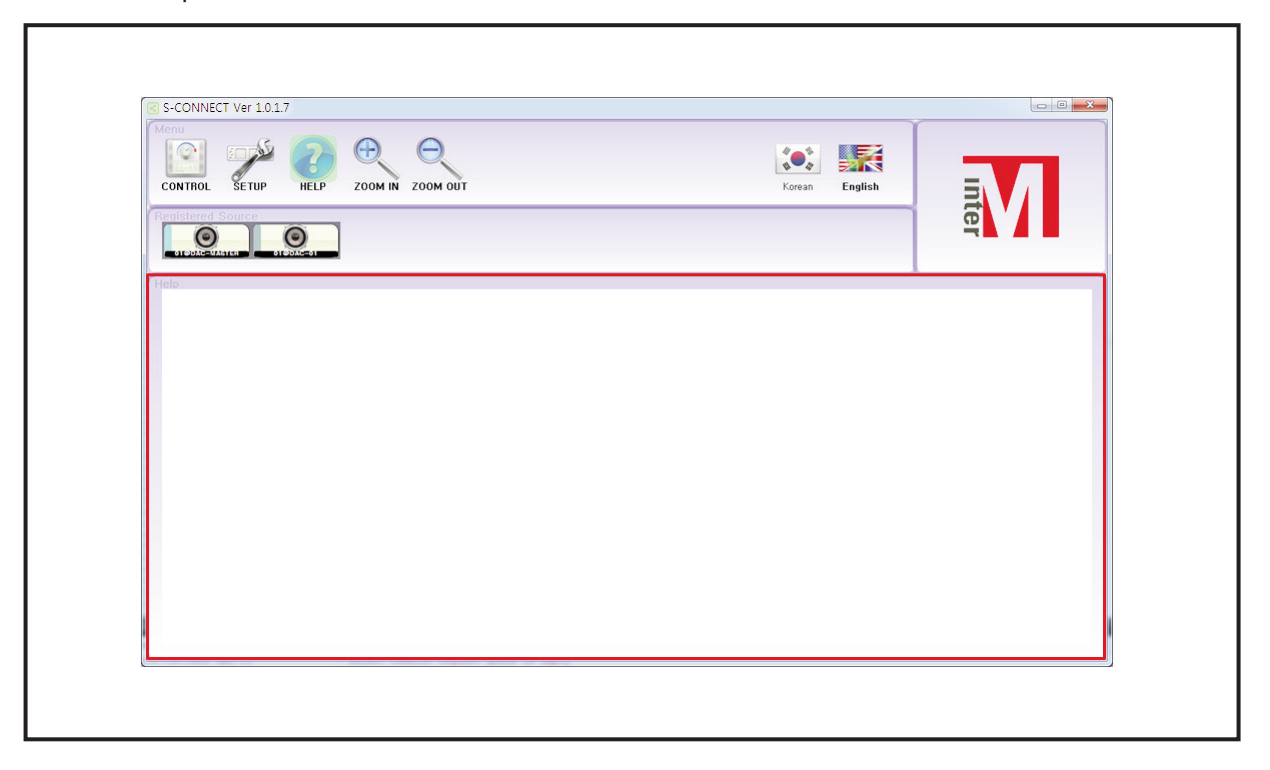

#### 2. For Manager

There is channel information which is public between DAC-288 equipment. It can manage the public information by establishing DB.

The reason why channel information is used is to operate S-CONNECT program by replacing the name which can be easily understood.

For example, the situation as below is that channel NO.3 of equipment which named DAC-MASTER is broadcasting on the channel NO.1 of DAC-288 which named DAC-05.

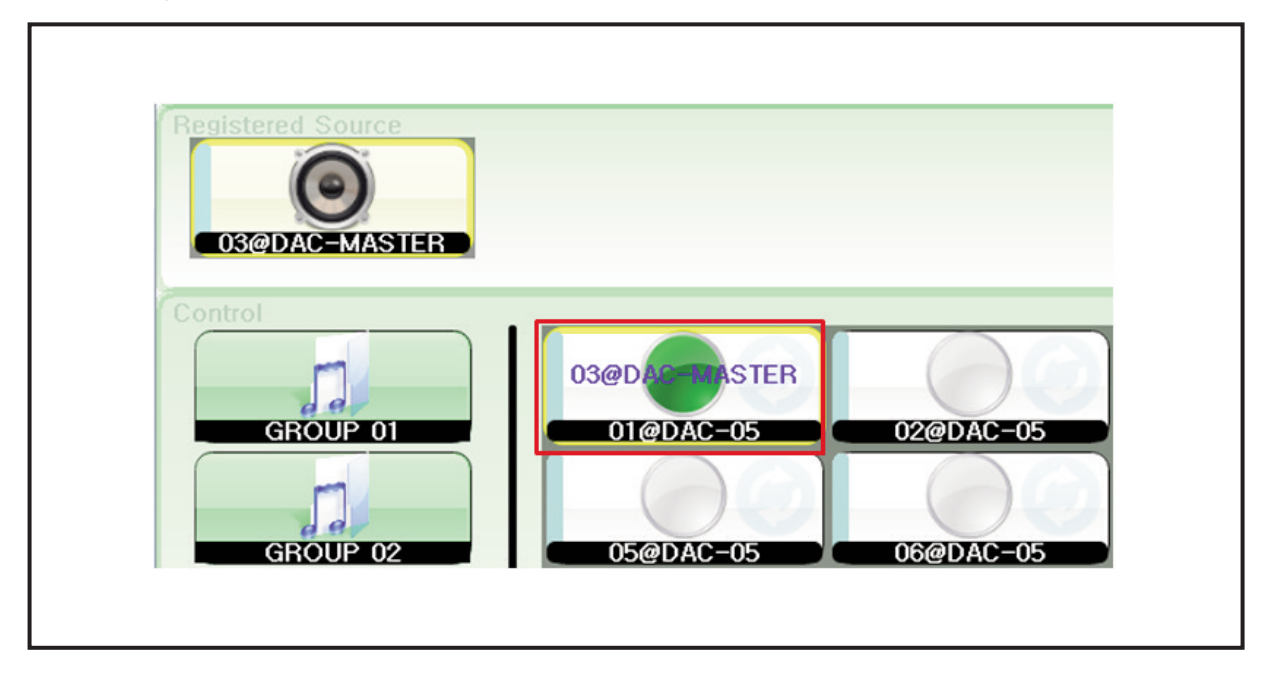

Change this via channel name setting as below.

| Dante Name   | Channel No | Channel Type | Channél Name |
|--------------|------------|--------------|--------------|
| 1 DAC-05     | 1          | RX           | 5th speaker  |
| 2 DAC-MASTER | 3          | тх           | 3th CD       |

DAC-288 27

Next, there is as below when running S-CONNECT program again. It is translated that CD No.3 is being broadcasted in speaker No.5 in the first class of the first grade.

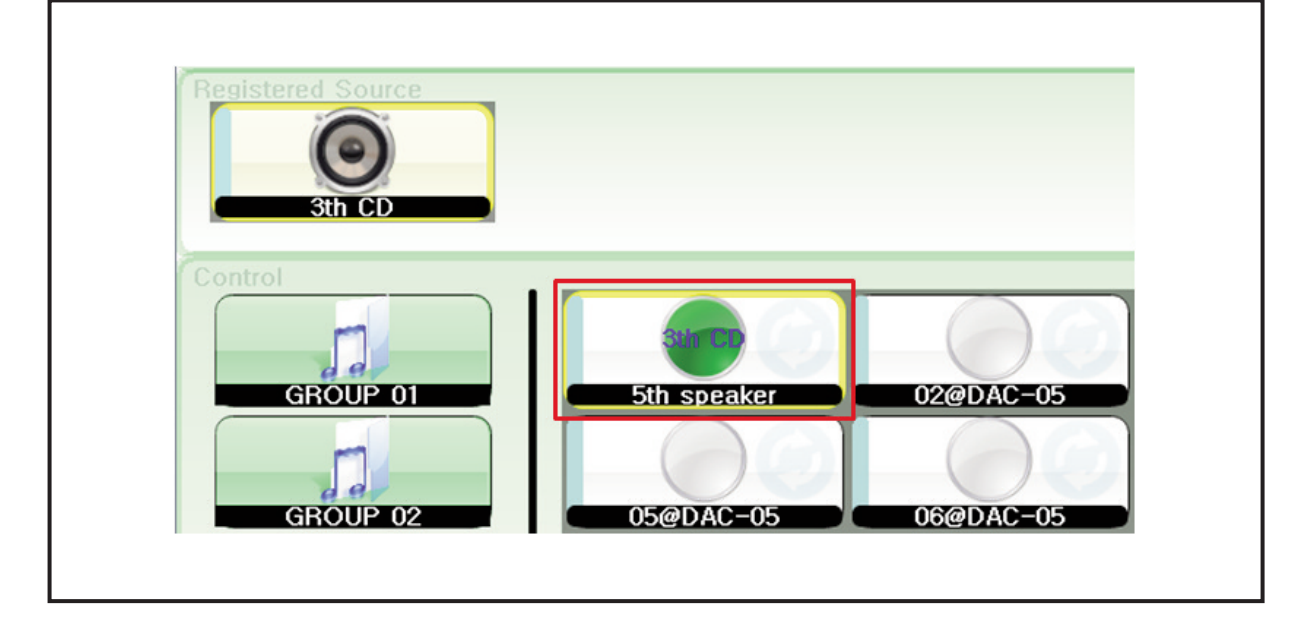

#### 2.1 DB management

| S-CONNECT Ver 10.1.7                                                                                                    | Korean English                                                                                                    |
|----------------------------------------------------------------------------------------------------|----------------------------------------------------------------------------------------------------|
| Setup<br>Select the network interface(for primary<br>interface) that the s-connect will use to<br>communicate with other DAC-288<br>(Interface) that the s-connect will use to<br>devices:<br>NAME: NOTEBOOK<br>MAC: BIOS SAFES 78:68<br>SUBJECT: 555:255:0<br>NAME: USERIC SFS:50<br>NAME: USERIC SFS:50<br>NAME: USERIC SFS:50<br>NAME: USERIC SFS:50<br>SUBJECT: 555:255:0 | DB Download from server       Zone/Group         Server IP       192.168.1.8         DB Management       Log View         It is for a computer that the database is installed, Clicking of this button will initialize the database setting.       Detail setting         DB Initialize       DB Initialize         DB Backup       DB Restore |

(1) Click setting button

(2) Click other settings button

(3) Click database button

#### 1) Log In

r

Log in is needed to manage public database.

User ID: Admin

User Password: Admin

(1) Click access button and try to access the existing server which has database.

(2) Click cancel button and return to the previous screen.

| Return            | Device ChannelInfo | Refresh | Revert | Save Delete              | Searched Chann | els |  |
|-------------------|--------------------|---------|--------|--------------------------|----------------|-----|--|
| Device Management |                    |         |        |                          | DanteName      |     |  |
|                   |                    |         |        |                          |                |     |  |
|                   |                    |         |        |                          |                |     |  |
|                   |                    |         |        |                          |                |     |  |
|                   |                    |         |        |                          |                |     |  |
|                   |                    |         |        |                          |                |     |  |
|                   |                    |         |        |                          |                |     |  |
|                   |                    |         |        |                          |                |     |  |
|                   |                    |         |        | r Log In-                | B DAC-05       |     |  |
|                   |                    |         | 1      | Server IP 192, 168, 1, 8 | 9 DAC-05       |     |  |
|                   |                    |         |        | User ID Admin            | DAC-05         |     |  |
|                   |                    |         | 2      | Connect Concel           | 2              |     |  |
|                   |                    |         | 2      | Connect                  |                |     |  |
|                   |                    |         |        |                          | T3 DAC-05      |     |  |
|                   |                    |         |        |                          |                |     |  |
|                   |                    |         |        |                          |                |     |  |
|                   |                    |         |        |                          |                |     |  |
|                   |                    |         |        |                          |                |     |  |
|                   |                    |         |        |                          |                |     |  |
|                   |                    |         |        |                          |                |     |  |
|                   |                    |         |        |                          |                |     |  |
|                   |                    |         |        |                          |                |     |  |

#### 2) Equipment Channel Name Management Equipment Channel Name Management Screen

| Beturn 2 - Chancella - Description - Description |  | Presented Charge | 1                  |            |
|--------------------------------------------------|--|------------------|--------------------|------------|
| Device Management                                |  | Searched Channe  | ns<br>Device Tures | Channellin |
| Account Management                               |  | 7 DAC-05         | RX                 | 03         |
|                                                  |  | 8 DAC-05         | TX                 | 05         |
|                                                  |  | 9 DAC-05         | RX                 | 04         |
|                                                  |  | 10 DAC-05        | TX                 | 06         |
|                                                  |  | 11 DAC-05        | RX                 | 05         |
|                                                  |  | 12 DAC-05        | тх                 | 07         |
|                                                  |  | 13 DAC-05        | RX                 | 06         |
|                                                  |  | 14 DAC-05        | тх                 | 08         |
|                                                  |  | 15 DAC-05        | RX                 | 07         |
|                                                  |  | 16 DAC-05        | RX                 | 08         |
|                                                  |  | 17 DAC-MASTER    | тх                 | 01         |
|                                                  |  | 18 DAC-MASTER    | тх                 | 02         |
|                                                  |  | 19 DAC-MASTER    | RX                 | 01         |
|                                                  |  | 20 DAC-MASTER    | тх                 | 03         |
|                                                  |  | 21 DAC-MASTER    | RX                 | 02         |
|                                                  |  | 22 DAC-MASTER    | тх                 | 04         |
|                                                  |  | 23 DAC-MASTER    | RX                 | 03         |
|                                                  |  | 24 DAC-MASTER    | тх                 | 05         |
|                                                  |  | 25 DAC-MASTER    | RX                 | 04         |
|                                                  |  | 26 DAC-MASTER    | тх                 | 06         |
|                                                  |  | 27 DAC-MASTER    | RX                 | 05         |

- (1) Click equipment management button and open equipment channel name management screen.
- (2) Channel name information control button
  - a. Search button brings channel name information to the server again.
  - b. Back button restores equipment setting information which has edited so far
  - c. Save button saves equipment setting information which has edited so far.
  - d. Delete button delete selected channel name information.
- (3) Channel name control window

Set channel name of each channel after bringing channel information from searched channel No.4.

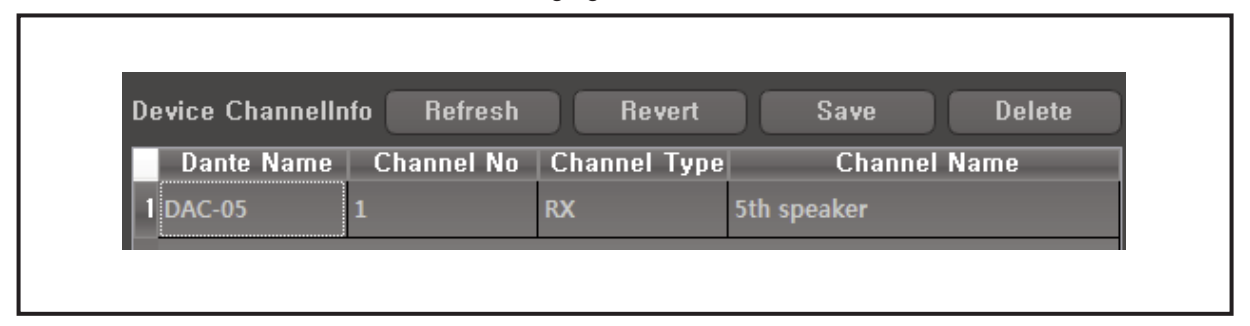

#### (4) Searched channel window

Displays lists of DAC-288 equipment which currently exists network. It is classified into channel, RX, TX, and set a channel name in channel name control window of No.3.

Account control screen. Registered account can manage equipment channel name.

|   | Return<br>Device Management | Account | 3           | Refresh | Revert  | Save | Delete |                  |                 |           |
|---|-----------------------------|---------|-------------|---------|---------|------|--------|------------------|-----------------|-----------|
| 1 | ccount Management           | 1 Admin | Admistrator | Desc    | ription |      |        |                  |                 |           |
|   |                             |         |             |         |         |      |        |                  |                 |           |
|   |                             |         |             |         |         |      |        |                  |                 |           |
|   |                             |         |             |         |         |      |        |                  |                 |           |
|   |                             |         |             |         |         |      |        | 4                |                 |           |
|   |                             |         |             |         |         |      |        | D :              | Advete          |           |
|   |                             |         |             |         |         |      |        | Password :       | *****           |           |
|   |                             |         |             |         |         |      |        | Password confirm | :               |           |
|   |                             |         |             |         |         |      |        | Account add Ac   | count change Fi | eld clear |
|   |                             |         |             |         |         |      |        |                  |                 |           |
|   |                             |         |             |         |         |      |        |                  |                 |           |
|   |                             |         |             |         |         |      |        |                  |                 |           |
|   |                             |         |             |         |         |      |        |                  |                 |           |
|   |                             |         |             |         |         |      |        |                  |                 |           |
|   |                             |         |             |         |         |      |        |                  |                 |           |
|   |                             |         |             |         |         |      |        |                  |                 |           |

(1) Click account control button and open account control screen.

- (2) Account control button.
  - a. Search button brings channel name information to the server again.

- b. Return button restores equipment setting information which has edited so far
- c. Save button saves equipment setting information which has edited so far.
- d. Delete button delete selected channel name information.
- (3) Account control window

Displays account information list from server. New account register is possible via No.4

- (4) It is used to add an account.
  - a. Account addition button adds an account
  - b. Account change button changes the existing account.
  - c. Field delete button removes ID, password, password check datas.

Note: Only one "Admin" account is created, and it is unable to change ID.

#### 2.2 Database Initialization, backup, restoration

| S-CONNECT Ver 1.0.17 | Korean English                                                                                                    |
|----------------------|----------------------------------------------------------------------------------------------------|
| Setto<br>Setto       | DB Download from server<br>Ver IP 192 168 1.8<br>Management Log View Detail setting<br>of Clicking of this button will initialize the<br>nd database setting.<br>DB Initialize<br>DB Backup DB Restore 5 |

- (1) Click setting button.
- (2) Click the other setting button.
- (3) Data Initialization

Database is unavailable after first installing and should be initialized.

(4) Database backup

Backup the data which is currently being saved in database.

Backup storage is as below.

S-CONNECT \ data \ database \ backups \ YYYYMMDD\_interm\_sconnect.fdk

(5) Database restoration

Restore database which is backup already.

S-CONNECT  $\$  data  $\$  backups  $\ YYYYMMDD\_interm\_sconnect.fdk select backup data and restore it.$ 

31 **DAC-288** 

| CONTI  | 🗿 🖉 🖉 « local disk (C:) 🔸 Program                                                                                                    | n Files (x86) > Inter-M > DAC-288 > data > | database > backups ~ 47                                                                                           |                    |                                       |
|--------|----------------------------------------------------------------------------------------------------|--------------------------------------------|----------------------------------------------------------------------------------------------------|--------------------|---------------------------------------|
| Regist | B INCAInternet UnInstall     B INCAInternet UnInstall     B InitCIS61     B Initech     InstallShield Installation Informati                                                                                                    | Name                                       | Modified         Type           2013-08-21         4:03         FDK           2013-08-28         9:47         FDK | Size<br>SK8<br>SK8 | ier V                                 |
| Setup  | <ul> <li>intel</li> <li>interezen</li> <li>inter-M</li> <li>DAC-288</li> <li>codecs</li> <li>idata</li> <li>audio</li> <li>idatase</li> </ul>                                                                                                    |                                            |                                                                                                    |                    | Source<br>Zone/Group<br>Other setting |
|        | backups     backups     b |                                            | Firebod                                                                                                    | DB (*fdk) • OFF    | Detail setting ON                     |
| Ľ      |                                                                                                    |                                            | DB Backup DB R                                                                                                    | estore 1           |                                       |

- a. Click database restoration button
- b. Select backup data
- c. Click open and restore database

### **Equipment CGI Setup**

DAC-288 comes with web browser based page access for the equipment status information as well as control.

#### 1. DAC-288 Equipment Log-In

- 1.1 Using PC's internet browser explorer, chrome, firefox, or safari to access the internal browser page. DAC-288's web page is in HTML5 based. Previous versions of explorer v9.0, chrome 5.0, firefox 3.0, safari 4.0 can be used; however, displays may not be viewed properly.
- 1.2 Type in at internet address bar, "devicename.local" or equipment IP address. Log-in window will appear as below.
- 1.3 Enter the password(default password is "admin") then confirm by click the Log In button or by pressing the enter button key board to access web browsing interface.

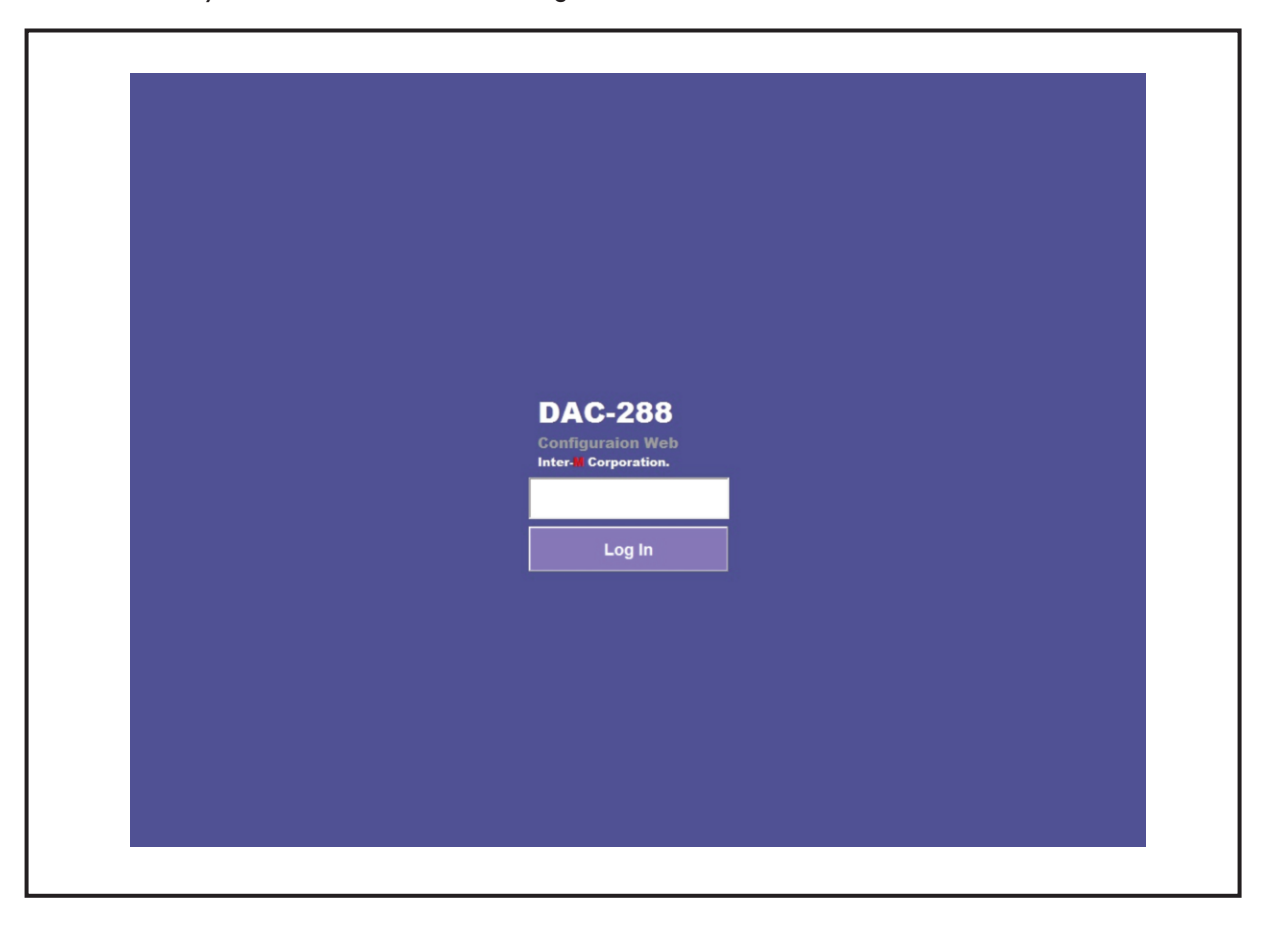

2. Equipment Set Up, DEVICE TAB

|                                                                                                    | ormation                                                                                                    |                                                                                                    |                                                                |                           |                     |   |
|----------------------------------------------------------------------------------------------------|----------------------------------------------------------------------------------------------------|----------------------------------------------------------------------------------------------------|----------------------------------------------------------------|---------------------------|---------------------|---|
| Device Nar                                                                                                    | ne                                                                                                    | DAC-288                                                                                             | Ch                                                             | nange Name                |                     | 1 |
| Device Loc                                                                                                    | ation                                                                                                    | somewhere                                                                                           | Ch                                                             | nange Location            |                     |   |
| Model vers                                                                                                    | ion                                                                                                    | 0.7.2                                                                                               |                                                                |                           |                     |   |
| Dante Firm                                                                                                    | ware Version                                                                                                    | Bklyn2 3.7.0                                                                                        |                                                                |                           |                     |   |
| Audio RX C                                                                                                    | hannels                                                                                                    | 8                                                                                                   |                                                                |                           |                     |   |
| Audio TX C                                                                                                    | hannels                                                                                                    | 8                                                                                                   |                                                                |                           |                     |   |
| Web Passw                                                                                                    | vord                                                                                                    | admin                                                                                               | Ch                                                             | nange Web Password        |                     |   |
| Devilee                                                                                                    |                                                                                                    | ion for device. It d                                                                                | can be set maxi                                                | mum 32 digits by mixing   | English letters and |   |
| Device<br>Location :<br>Model<br>Version :<br>Dante                                                                | Indicate the locat<br>numbers. It can b<br>the text box.<br>Indicate the versi<br>Indicate the firm                                           | ee changed by pre<br>on of device.<br>vare version of da                                            | essing 'Change I                                               | .ocation'-> 'Change' butt | on after modifying  |   |
| Device<br>Location :<br>Model<br>Version :<br>Dante<br>Firmware<br>Version :<br>Audio Rx<br>Channels :             | Indicate the locat<br>numbers. It can b<br>the text box.<br>Indicate the versi<br>Indicate the firmv<br>It's the number o                     | e changed by pre<br>on of device.<br>vare version of da<br>f audio channels o                       | issing 'Change l<br>ite module.<br>of receive.                 | .ocation'-> 'Change' butt | n after modifying   |   |
| Device<br>Location :<br>Model<br>Version :<br>Dante<br>Firmware<br>Version :<br>Audio Rx<br>Channels :<br>Audio Tx | Indicate the locat<br>numbers. It can b<br>the text box.<br>Indicate the versi<br>Indicate the firm<br>It's the number o<br>It's the number o | e changed by pre<br>on of device.<br>vare version of da<br>f audio channels o<br>f audio channels o | issing 'Change l<br>Ite module.<br>of receive.<br>of transmit. | .ocation'-> 'Change' butt | n after modifying   |   |

2.1 Once connected, the first window will be "DEVICE TAB". In this Tab, Device name, location, Equipment Versions, Information, Equipment name can be configured.

| ltem                   | Contents                                                                                                    | Default Value |
|------------------------|----------------------------------------------------------------------------------------------------|---------------|
| Device Name            | Display device name. Click "Change Location" to<br>make location changes                                                 | noname        |
| Device Location        | Display device location. Click "Change Location"<br>to make location changes.                                            | Someware      |
| Model Version          | Display model Version.                                                                                                   |               |
| Dante Firmware version | Display Audinate Firmware Version                                                                                        |               |
| Audio RX Channels      | Display maximum RX Channels.                                                                                             | 8             |
| Audio TX Channels      | Display maximum TX Channels.                                                                                             | 8             |
| Web Password           | Allows you to change the password.<br>A password can be up to 32 choracters with a<br>combination of numbers and letters | admin         |

#### 2.2 Naming the Equipment

DAC-288 requires S-CONNECT names to search and control. When multiple DAC-288s are installed, each must have a unique name. Equipment names can have up to 32 characters with mixture of alpha/ numbers.

Names can be changed/ updated by clicking "Change Name" button.

| Device Na                                                                                            | The DAC-288 Change Name                                                                                                    |
|----------------------------------------------------------------------------------------------------|----------------------------------------------------------------------------------------------------|
| Device Loo                                                                                           | cation somewhere Change Location                                                                                                    |
| Model ver                                                                                            | sion Change Device Name                                                                                                    |
| Dante Firm<br>Audio RX (                                                                             | Awar<br>Are you sure you want to change device name?                                                                                                    |
| Audio TX 0                                                                                           | Change Cancel Change                                                                                                    |
| Web Pass                                                                                             | word                                                                                                    |
| Help and Tip                                                                                         | s<br>Language/2101 ▼                                                                                                    |
| Device<br>Name :                                                                                     | Indicate the name for device, It can be set maximum 32 digits by mong English letters and<br>numbers, It can be changed by pressing 'Change Name'-> 'Change' button after modifying the<br>text box.           |
| Device<br>Location :                                                                                 | Indicate the location for device. It can be set maximum 32 digits by mixing English letters and<br>numbers. It can be changed by pressing 'Change Location'-> 'Change' button after modifying<br>the text box. |
|                                                                                                    | Indicate the version of device.                                                                                                    |
| Version :                                                                                            |                                                                                                    |
| Model<br>Version :<br>Dante<br>Firmware<br>Version :                                                 | Indicate the firmware version of date module.                                                                                                    |
| Model<br>Version :<br>Dante<br>Firmware<br>Version :<br>Audio Rx<br>Channels                         | Indicate the firmware version of date module.<br>It's the number of audio channels of receive.                                                                                                    |
| Model<br>Version :<br>Dante<br>Firmware<br>Version :<br>Audio Rx<br>Channels<br>Audio Tx<br>Channels | Indicate the firmware version of date module.<br>It's the number of audio channels of receive.<br>It's the number of audio channels of transmit.                                                               |

2.3 Equipment Location Setting

Equipment location can be set using SNMPv1. Location can be verified within the network. Location name can have up to 32 characters, consisting of alpha/ numbers.

Location can be set/updated by clicking "Change Location" button.

| Device In                      | formation                                                                                                    |
|--------------------------------|----------------------------------------------------------------------------------------------------|
| Device Na                      | me DAC-288 Change Name                                                                                                    |
| Device Lo                      | cation somewhere Change Location                                                                                                    |
| Model ver                      | sion Change Device Location                                                                                                    |
| Dante Fin                      | Are you sure you want to change device location?                                                                                                    |
| Audio TX                       | Change Change                                                                                                    |
| Web Pass                       | word                                                                                                    |
| Help and Ti                    |                                                                                                    |
| Device<br>Name :               | Indicate the name for device. It can be set maximum 32 digits by mixing English letters and<br>numbers. It can be changed by pressing 'Change Name'-> 'Change' button after modifying the<br>text box.             |
| Device<br>Location             | Indicate the location for device. It can be set maximum 32 digits by mixing English letters and<br>r numbers. It can be changed by pressing 'Change Location'> 'Change' button after modifying<br>the text box.    |
| Model<br>Version :             |                                                                                                    |
| Dante<br>Firmware<br>Version : | Indicate the firmware version of date module.                                                                                                    |
| Audio Ra<br>Channels           | It's the number of audio channels of receive.                                                                                                    |
| Audio Tx<br>Channels           | It's the number of audio channels of transmit.                                                                                                    |
| Web<br>Passwore                | Indicate the web login password. It can be set maximum 32 digits by mixing English letters and<br>1: numbers. It can be changed by pressing 'Change Web Password'-> 'Change' button after<br>mod/yout be text hox. |

2.4 Password Setting

A password can be up to 32 characters with a combination of numbers adn letters. Enter the new password, then press the "Change Web Password" button to confirm.

|                                | formation                                                                                                    |
|--------------------------------|----------------------------------------------------------------------------------------------------|
|                                |                                                                                                    |
| Device Na                      | change Name                                                                                                    |
| Model ver                      | sion Change Web Password                                                                                                    |
| Dante Fin<br>Audio RX          | Chan Are you sure you want to change web password?                                                                                                    |
| Audio TX<br>Web Pass           | Chan Cancel Change                                                                                                    |
| Help and Tip                   |                                                                                                    |
| Device<br>Name :               | Indicate the name for device. It can be set maximum 32 digits by mixing English letters and<br>numbers. It can be changed by pressing 'Change Name'->' 'Change' button after modifying the<br>text box.          |
| Device<br>Location             | Indicate the location for device. It can be set maximum 32 digits by mixing English letters and<br>r numbers. It can be changed by pressing "Change Location"-> "Change" button after modifying<br>the text box. |
| Model<br>Version :             |                                                                                                    |
| Dante<br>Firmware<br>Version : | Indicate the firmware version of date module.                                                                                                    |
| Audio Rx<br>Channels           | Lt's the number of audio channels of receive.                                                                                                    |
| Audio Tx<br>Channels           | It's the number of audio channels of transmit.                                                                                                    |
|                                | Indicate the web login password. It can be set maximum 32 digits by mixing English letters and                                                                                                    |

#### 3. Network Setting, NETWORK TAB

3.1 Network status of the Equipment. The setting can be changed.

| Primary      | 100            | IP:               | 169.254.42.91          | MAC:          | 00:1d:c1:06:85:7a |
|--------------|----------------|-------------------|------------------------|---------------|-------------------|
|              | DHCP           | GateWay:          | 0.0.0.0                | DNS Server:   | 0.0.0.0           |
| Set Networ   | rk Primary     |                   |                        |               |                   |
| Secondary    | N/C            | IP:               | 172.31.42.92           | MAC:          | 00:1d:c1:06:85:7b |
|              | DHCP           | Gateway:          | 0.0.0.0                | Divis Server: | 0.0.0.0           |
| Set Networ   | rk Secondary   |                   |                        |               |                   |
| Help and Tip | <b>DS</b>      |                   |                        |               | Language/언어 •     |
| Network i    | information of | device.           |                        |               |                   |
| Pictures b   | by NC, 100Mb   | os or 1Gbps accor | ding to the connect co | ondition.     |                   |
| IP :         | Device         | IP address by IPv | 4 standard.            |               |                   |
| MAC:         | Unique         | MAC address of t  | he device.             |               |                   |
|              | MI MODELC O    | ateway address o  | r the device.          |               |                   |
| GATEWA       | VED . DAICO    | Amain Nama Com    | and address of the day |               |                   |

| ltem       | Contents                                                                                                    | Default Value |
|------------|----------------------------------------------------------------------------------------------------|---------------|
| Primary    | Displays the status of the network connection<br>in Primary (default). In (100M/1000M), pictorial<br>representations.            |               |
| Secondary  | Secondary(Redundancy) equipment of the<br>network connection status is displayed.<br>In (100M/1000M), pictorial representations. |               |
| IP         | Displays the IP address of the equipment.                                                                                        |               |
| MAC        | Displays the unique MAC address of the device.                                                                                   |               |
| Gateway    | Equipment's (Gateway) address is displayed.                                                                                      |               |
| DNS Server | Equipment's DNS(Domain Name System) Server address is displayed.                                                                 |               |

#### 3.2 Network Setting Change

| Click | Set Network Primary |
|-------|---------------------|
|-------|---------------------|

button and change network settings of the equipment.

| Primary DHC Set        | IP:<br>Network | Prima     | 169.254<br>rv | 1.42.91    | MAC:   | 00:1d:c1:06:85:7a |  |
|------------------------|----------------|-----------|---------------|------------|--------|-------------------|--|
| Set Network Prima      | ou sure vou w  | ant to ch | nance the i   | network se | tting? |                   |  |
| • D                    | HCP STAT       | IC        |               |            |        |                   |  |
| Secondary              | P ADDRESS      | 169       | 254           | 42         | 91     | ·85-7b            |  |
| DHC                    | NETMASK        | 255       | 255           | 0          | 0      |                   |  |
| -                      | ONS SERVER     | 0         | 0             | 0          | 0      |                   |  |
| Set Network Secon      | SATEWAY        | 0         | 0             | 0          | 0      |                   |  |
| Help and Tips          |                |           |               |            |        |                   |  |
|                        |                |           |               |            |        | Cancel Set 201 *  |  |
| Network informa        |                |           |               |            |        |                   |  |
| Pictures by NC, 100Mbp | s or 1Gbps     | accordir  |               | connect (  |        |                   |  |
| IP: Device             | IP address b   | y IPv4    |               |            |        |                   |  |
| MAC: Unique            |                |           |               |            |        |                   |  |
| GATEWAY : Basic g      | steway addr    |           |               |            |        |                   |  |
| DNS SERVER : DNS(DO    |                |           |               |            |        |                   |  |

Network is classified into DHCP, STATIC.

- If setting as DHCP, it brings IP information via network sharer connected to the equipment.
- If setting as STATIC, it is possible to set up by inputting network information manually.

#### 4. Serial Configuration, SERIAL TAB

4.1 Serial communication, data transmission can be set between devices. In serial communications, there are 1:1 and 1:N ways.

| ON/OFF                                                                                                    | OFF                                                                                                    |
|----------------------------------------------------------------------------------------------------|----------------------------------------------------------------------------------------------------|
| Buad Rate                                                                                                    | 9600 19200 38400 57600 115200                                                                                                    |
| Mode                                                                                                    | Single 1:1  Server  Client Multi N:N  Receiver  Sender                                                                                                    |
| P Address                                                                                                    | 169 254 42 91                                                                                                    |
| IP Port                                                                                                    | 5454                                                                                                    |
| Default Set<br>Help and Tips<br>Set up serial co<br>ON/OFF Turn                                                                                                 | Language/인어 ▼<br>Imunication transmit of RS-232.<br>N/OFF device's serial communication.                                                                                                    |
| Defauit Set<br>Help and Tips<br>Set up serial co<br>ON/OFF Turn :<br>:<br>Buadrate Set uj<br>:<br>Mode : Set uj                                                 | Language/인어 v<br>munication transmit of R\$-232.<br>N/OFF device's serial communication.<br>transmission speed of serial communication.<br>the connection method of serial communication, Set up as Single 1:1 or Multi N:N.                                                                                                    |
| Default Set<br>Help and Tips<br>Set up serial co<br>ON/OFF Turn :<br>Buadrate Set up<br>:<br>Mode : Set up<br>It ope<br>availa                                  | Language/200  munication transmit of RS-232.  N/OFF device's serial communication.  transmission speed of serial communication. the connection method of serial communication. Set up as Single 1:1 or Multi N:N, ates as duplex mode or receive mode. Serial communication receive is le only in case of set up receive mode.                                                                                                    |
| Default Set<br>Help and Tips<br>Set up serial co<br>ON/OFF Turn 1:<br>Buadrate Set up<br>:<br>Mode : Set up<br>IP Set up<br>Address Single<br>: Single<br>Multi | Language/인전<br>munication transmit of RS-232.<br>N/OFF device's serial communication.<br>transmission speed of serial communication.<br>the connection method of serial communication. Set up as Single 1:1 or Multi N:N.<br>ates as duplex mode or receive mode on the Multi method. Serial communication receive is<br>le only in case of set up receive mode.<br>IP address for serial communicate connection.<br>Server: Set up IP address for device itself (169.254.42.91)<br>Client: Set up device IP address that need to be connected.<br>server: Set up multicast IP address (239.0.0.0 ~ 239.255.255.255).<br>ender: Set up multicast IP address (239.0.0.0 ~ 239.255.255.255). |

| ltem          | Contents                                                                                                    | Default Value |
|---------------|----------------------------------------------------------------------------------------------------|---------------|
| ON/OFF        | Determines whether to transmit the serial communication data.                                                                                                    | OFF           |
| Baud Rate     | Set baud rate required for serial communication                                                                                                    | 9600          |
| Mode          | Determine serial communication method<br>Single : TCP/IP Unicast<br>Multi : UDP Multicast<br>Single Server : 1:1 connect. Server setting.<br>Single Client : 1:1 connect. Client setting.<br>Multi Receiver : 1:N connect. Receiver setting<br>When set by Receiver, only data can be received<br>1:N connect Sender setting<br>When set by Sender, data can be sent and received. |               |
| IP Address    | Setting the IP address to be used when transferring<br>serial communication<br>Single Server: Set to Primary IP<br>Single Client: Connection of the equipment that you<br>want to set as the Primary IP<br>Multi Receiver: IP address of Group to join<br>(224.0.0.0~239.255.255.255)<br>Multi Sender: IP address of the Group to join<br>(224.0.0.0~239.255.255.255)              |               |
| IP Port       | Serial communication port setting                                                                                                    | 5454          |
| Default / Set | Default: Back to original default mode and no changes<br>have been made.<br>Set: All settings have been updated/saved. When<br>applied, system will reboot and requires about<br>30 seconds to start and apply new settings.                                                                                                    |               |

#### 5. Contact Setting, GPIO TAB

5.1 Setting the Equipment contact control. There are two contact control methods. One is syncing audio signals and the other is combining signals from two or more devices.

|                                                                                                    | SERIAL GITO RESTART                                                                                                    |
|----------------------------------------------------------------------------------------------------|----------------------------------------------------------------------------------------------------|
| GPIO Setting                                                                                                    |                                                                                                    |
| ON/OFF                                                                                                    | OFF                                                                                                    |
| Mode                                                                                                    | Audio synchronization                                                                                                    |
|                                                                                                    | Transmission<br>SINGLE  Output Input<br>MULTI Output Input                                                                                                    |
| IP Address                                                                                                    | 169 254 42 91                                                                                                    |
| IP Port                                                                                                    | 6464                                                                                                    |
| Default Set                                                                                                    | Language/90H •                                                                                                    |
| Default Set Help and Tips                                                                                                    | Language/언어 ▼                                                                                                    |
| Default Set<br>Help and Tips<br>Set up dry contact to                                                                                                    | Language/언어 · ·                                                                                                    |
| Default Set<br>Help and Tips<br>Set up dry contact tr<br>ON/OFF Turn ON/C<br>:                                                                                                    | Language/언어 ▼<br>ransmit method.<br>IFF dry contact transmit.                                                                                                    |
| Default Set<br>Help and Tips<br>Set up dry contact th<br>ON/OFF Turn ON/C<br>:<br>Mode : Set up dry<br>Audio sync<br>SINGLE IN<br>SINGLE IN<br>MULTI OU<br>MULTI INF<br>connection                                                           | tanguage/언어 •<br>FF dry contact transmit.<br>Contact transmission method.<br>hronization: Dry contact is generated by synchronized with audio output signal.<br>JTPUT: Set up device will output dry contact, when it connects 1:1.<br>PUT: Set up device will be input dry contact, when it connects 1:1.<br>TPUT: Set up device will be input dry contact, when it connects 1:1.<br>TPUT: Set up device will be input dry contact, when it connects 1:N.<br>UT: Set up device will be input dry contact, when it connects 1:N. In case of 1:N<br>only one must be set up as an input.                                                                                                    |
| Defauit Set<br>Help and Tips<br>Set up dry contact tr<br>ON/OFF Turn ON/C<br>:<br>Mode : Set up dry<br>Audio sync<br>SINGLE 01<br>SINGLE 1N<br>MULTI OUT<br>MULTI OUT<br>P Set up IP a<br>Address Single Inpi<br>Single Inpi<br>Multi Ioutpi | Language/안어 ▼<br>ransmit method.<br>IFF dry contact transmit.<br>contact transmission method.<br>hronization: Dry contact is generated by synchronized with audio output signal.<br>JTPUT: Set up device will output dry contact, when it connects 1:1.<br>PUT: Set up device will be input dry contact, when it connects 1:1.<br>PUT: Set up device will be input dry contact, when it connects 1:N.<br>UT: Set up device will be input dry contact, when it connects 1:N.<br>UT: Set up device will be input dry contact, when it connects 1:N.<br>UT: Set up device will be input dry contact, when it connects 1:N.<br>UT: Set up device will be input dry contact, when it connects 1:N.<br>ut: Set up device IP address for device itself.(169.254.42.91)<br>it: Set up multicast IP address (239.0.00 ~ 239.255.255.255). |

DAC-288 **41** 

| ltem          | Contents                                                                                                    | Default Value |
|---------------|----------------------------------------------------------------------------------------------------|---------------|
| ON/OFF        | Determines whether to transmit the contact data.                                                                                                    | OFF           |
| Baud Rate     | Set baud rate required for serial communication                                                                                                    | 9600          |
| Mode          | Determines how to transmit contact data<br>Audio synchronization: Equipment is synchronized<br>with the receive channel. Once a connection is<br>established, the routing voice receive channel is<br>connected to the junction.<br>Contact signal transmission by connecting two or more<br>devices.<br>1:1 Used as a dry contact output when connected.<br>Single Input: 1:1 Used as a dry contact input when<br>connected.<br>Multi Output: 1:N Used as a dry contact output when<br>connected.<br>Output is possible to multiple (N) equipment.<br>Multi Input: 1:N Used as a contact input when connected.<br>Input is only possible for One(1) equipment. |               |
| IP Address    | Set IP address when transmitting dry contact data.<br>Single Output: Set the Primary IP.<br>Single Input: Set the Primary IP.<br>Multi Output: IP address of the Group to join<br>(224.0.0.0~239.255.255.255)<br>Multi input: IP address of the group to join<br>(224.0.0.0~239.255.255.255)                                                                                                    |               |
| IP Port       | Set the basic port when transmitting dry contact data.                                                                                                    | 6464          |
| Default / Set | Default: Back to original default mode and no changes<br>have been made.<br>Set: All settings have been updated/saved. When<br>applied, system will reboot and requires about<br>30 seconds to start and apply new settings.                                                                                                    |               |

#### 6. Restart, RESTART TAB

6.1 Setting can be set to original Factory Default mode settings.

| DEVICE NETWORK SER            | IAL GPIO RESTART                       | Web Log Out            |     |
|-------------------------------|----------------------------------------|------------------------|-----|
| Device Restart                |                                        |                        |     |
| Restart                       |                                        |                        |     |
| Factory Set                   |                                        |                        |     |
| Factory Set                   |                                        |                        |     |
| Help and Tips                 |                                        | Language/언어            | - 1 |
| Restart : Reboot the de       | vice.                                  |                        | -   |
| Factory Set : The device is r | eturn to factory default status. Initi | alize all set up data. |     |

| Inte | DAC-288 (DAC-288) Configuration Web Log Out                                                                                                |
|------|----------------------------------------------------------------------------------------------------|
|      | Please wait! Now SYSTEM will Restart!                                                                                                    |
|      | Wait 20 Seconds                                                                                                    |
| H    | elp and Tips<br>Language/언어 •                                                                                                    |
|      | Restart :       Reboot the device.         Factory Set :       The device is return to factory default status. Initialize all set up data. |
|      |                                                                                                    |
|      |                                                                                                    |

#### 7. Language setting

7.1 To change the language of web browsing interface, select the desired laguage from the dropdown menu "Language/언어" in the "Help and Tip" section.

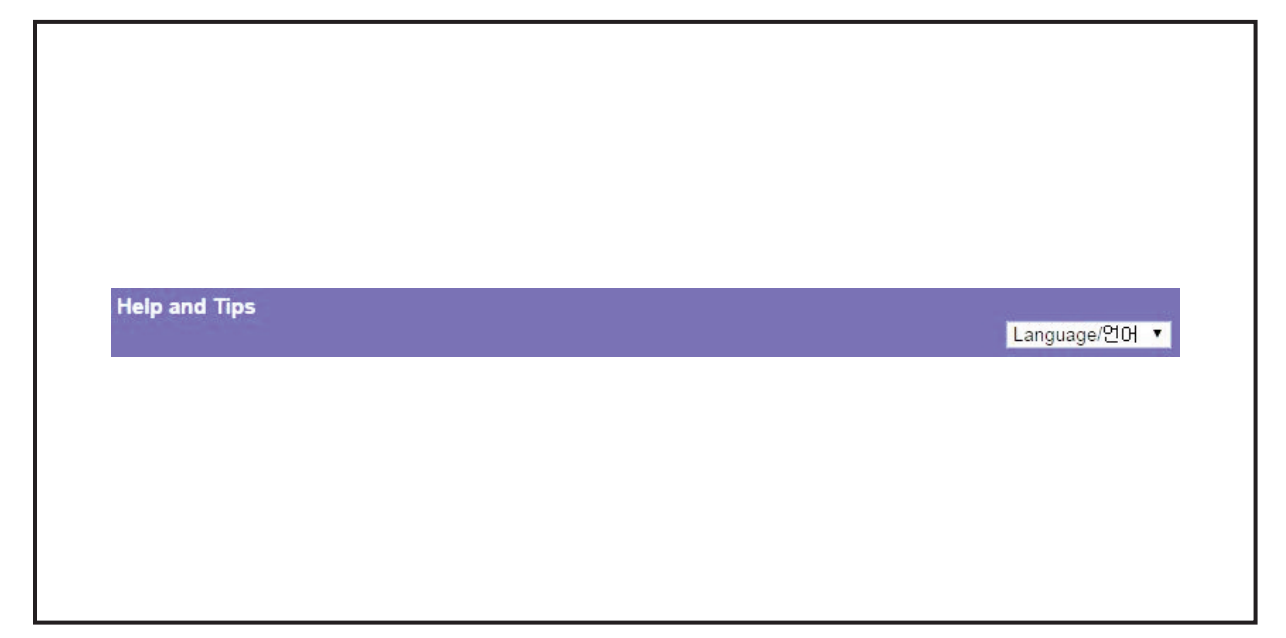

#### 8. Log out

8.1 The user can log out anytime by clicking the "Log out" button located on top-right corner.

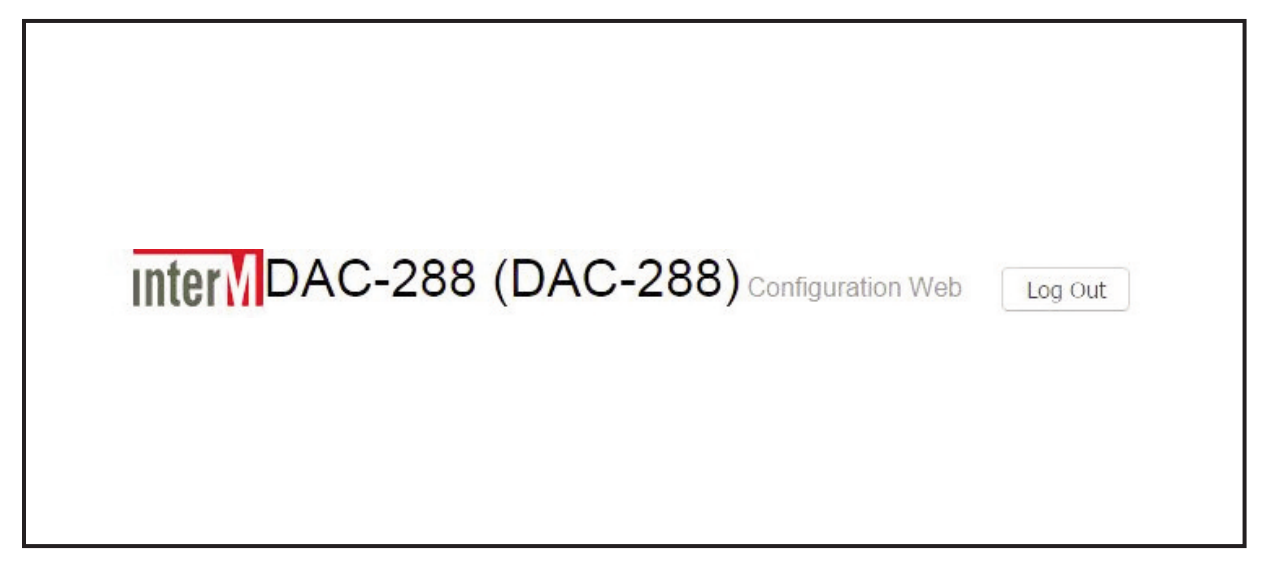

## InterM

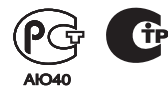

Inter-M, Ltd. (Korea) began operations in 1983.

Since then, Inter-M has grown to become one of the largest manufacturers of professional audio and commercial sound electronics equipment in the world.

Inter-M has gained worldwide recognition for its own branded products, as well as private label manufacturing of electronics sold under other names (OEM).

The company is no longer just a Korean company, but rather a global company that is truly international in scope, with factories and offices in Korea and China, and sales and marketing operations located in Japan, Europe, and the U.S.A.

With more than 850 employees around the globe, Inter-M is well-poised for further growth and expansion.

#### Inter-M Americas, INC.

13875 ARTESIA BLVD. CERRITOS, CA 90703 USA TEL : +1-562-921-0313, FAX : +1-562-921-0370 Home Page : http://www.inter-m.net, E-mail : info@inter-m.net

#### Inter-M Corporation

SEOUL OFFICE : 719, DOBONG-RO, DOBONG-GU, SEOUL, KOREA TEL : +82-2-2289-8140~8, FAX : +82-2-2289-8149 Home Page : http://www.inter-m.com, E-mail : overseas@inter-m.com

MADE IN KOREA November 2014 M100001